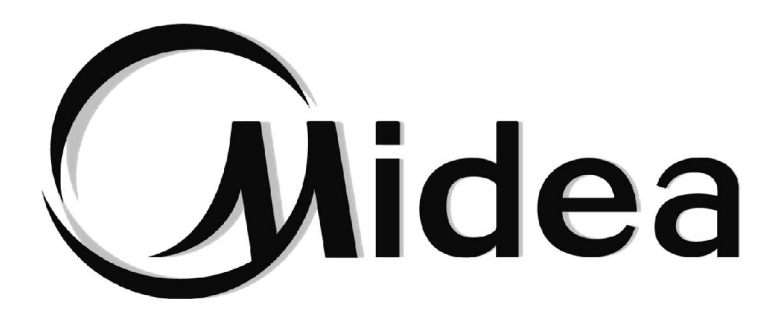

# Manuel d'Utilisation Module Hydraulique Haute Température

SMK-D140HHN1-3

**REMARQUE IMPORTANTE :** 

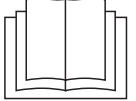

Merci d'avoir acheté notre climatiseur. Avant d'utiliser le climatiseur, veuillez lire attentivement ce manuel. Conservez-le afin de vous y reporter ultérieurement.

Le schéma présenté dans ce manuel ne fournit qu'une orientation et peut différer légèrement du produit réel.

## SOMMAIRE

| 1  | PRÉCAUTIONS GÉNÉRALES À PRENDRE                                 |          |
|----|-----------------------------------------------------------------|----------|
|    | 1.1 À propos de la documentation                                | 01       |
|    | 1.2 Pour l'utilisateur                                          | 01       |
| 2  | APERÇU DE L'INTERFACE DE L'UTILISATEUR                          |          |
|    | 2.1 Apparence de la commande câblée                             |          |
|    | 2.2 Icônes d'état                                               |          |
| 3  | UTILISATION DES PAGES D'ACCUEIL                                 | 03       |
| 4  | MENU                                                            | 08       |
| 5  | UTILISATION DE BASE                                             |          |
|    | 5.1 Déverrouiller l'écran                                       |          |
|    | • 5.2 Activer/Désactiver le mode et la température réglée       | 09       |
| 6  | FONCTIONS                                                       |          |
|    | 6.1 MODE CHAUFFAGE (heat)                                       | 12       |
|    | 6.2 EAU CHAUDE SANITAIRE (DHW)                                  | 15       |
|    | 6.3 Fonction PROGRAMMATION (schedule)                           | 17       |
|    | 6.4 OPTIONS                                                     | 20       |
|    | 6.5 VERROUILLAGE ENFANT (child lock)                            | 22       |
|    | 6.6 INFORMATIONS DE SERVICE (Service information)               | 23       |
|    | 6.7 PARAMETRES DE FONCTIONNEMENT                                |          |
|    | 6.8 REGLAGES SUR SITE                                           |          |
|    | 6.9 Réglages sur site POUR LE LECHNICIEN DE SERVICE (for servic | eman) 28 |
| 7. | STRUCTURE DU MENU : PRÉSENTATION                                |          |
|    | • 7.1 STRUCTURE                                                 | 31       |
| 8  | ENTRETIEN                                                       |          |
|    | 8.1 Codes d'erreur                                              | 33       |
|    |                                                                 |          |

## ANNEXE

## 1.PRÉCAUTIONS GÉNÉRALES À PRENDRE

## 1.1 À propos de la documentation

Les précautions décrites dans ce document concernent des sujets très importants. Suivezles attentivement.

### 

Indique une situation qui peut causer de graves blessures.

#### ▲ DANGER RISQUE D'ÉLECTROCUTION

Indique une situation qui peut causer une électrocution.

## 

Indique une situation qui peut causer des brûlures en raison de températures trop chaudes ou trop froides.

## ▲ MISE EN GARDE

Indique une situation qui pourrait causer de graves blessures.

## 

Indique une situation qui pourrait causer des blessures mineures à modérées.

### **Q NOTE**

Indique une situation qui pourrait causer des dommages aux équipements ou aux installations.

## **i** INFORMATION

Fournit des conseils utiles ou des informations supplémentaires.

## 1.2 Pour l'utilisateur

Si vous n'êtes pas sûr de savoir utiliser l'unité, contactez votre installateur.

Cet appareil n'a pas été conçu pour des personnes (enfants compris) aux capacités mentales, sensorielles ou physiques réduites, ou manquant d'expérience et de connaissance, sauf si elles sont surveillées par des personnes responsables de leur sécurité ou que ces dernières leur ont donné des instructions concernant son utilisation. Il faut surveiller les enfants afin de s'assurer qu'ils ne jouent pas avec l'appareil.

## AVERTISSEMENT

Ne rincez PAS l'unité. Il existe un risque de choc électrique ou d'incendie.

Les symboles suivants sont inscrits sur les unités :

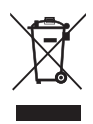

Il signifie que les appareils électriques et électroniques ne peuvent pas être mélangés avec les déchets ménagers non triés. N'essayez PAS de démonter le système. Le démontage du système et le traitement du réfrigérant, de l'huile et d'autres éléments doivent être effectués par un installateur agréé et doivent être conformes à la règlementation en vigueur. Les unités doivent être traitées dans une station de traitement spécifique qui permettra leur réutilisation, recyclage et récupération. En vous assurant que ce produit a été correctement mis au rebut, vous contribuerez à la prévention de potentielles conséquences négatives pour l'environnement et la santé humaine. Pour plus d'informations, veuillez contacter votre installateur ou les autorités locales.

ATTENTION :

- Placé à distance de toute source de rayonnement.
- Pression d'eau min. : 1 bar.
- Pression d'eau max. : 3 bars.
- Température d'eau min. : 5 °C.
- Température d'eau max. : 80 °C.
- Veuillez relâcher la pression avant le démontage, Essai d'étanchéité au gaz 3,1 Mpa pour boucle R134a, 4,0 MPa pour boucle R410a.
- Pour les applications destinées à être utilisées à des altitudes supérieures à 2 000 m, l'altitude maximale d'utilisation doit être spécifiée.

## 2 APERÇU DE L'INTERFACE DE L'UTILISATEUR

## 2.1 Apparence de la commande câblée

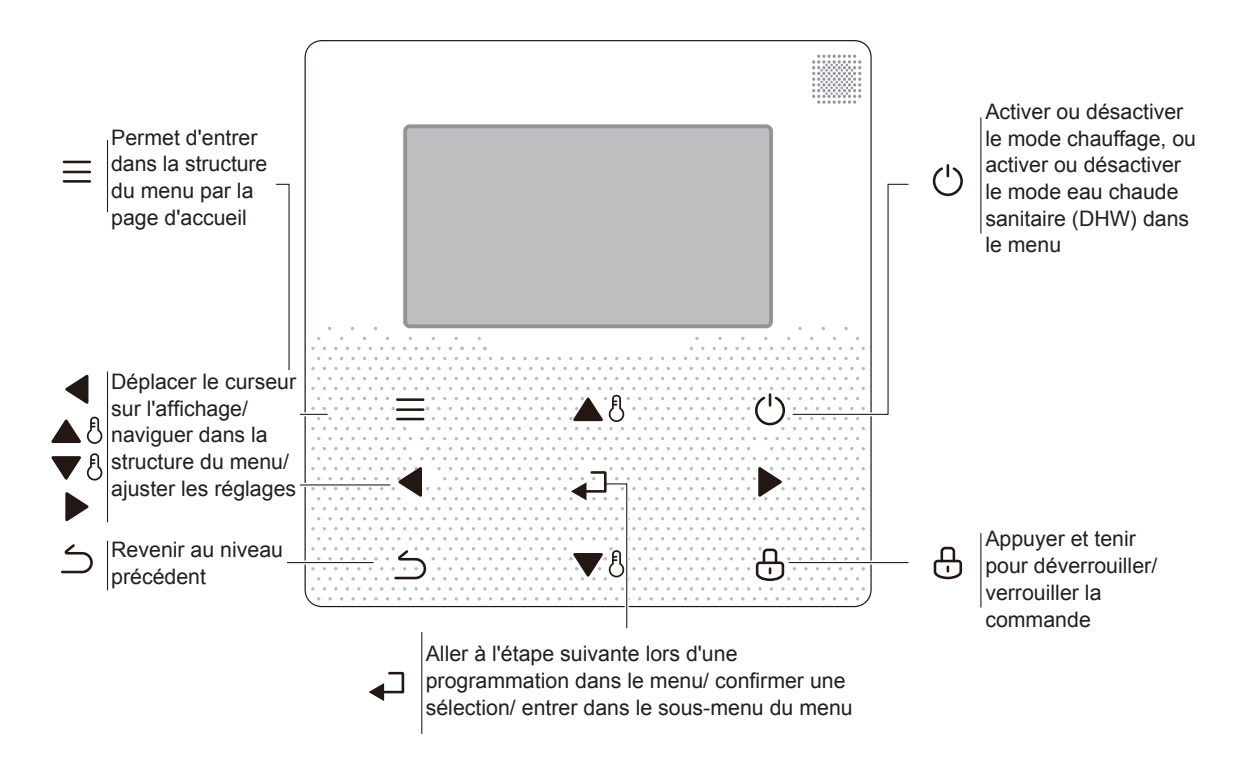

## 2.2 Icônes d'état

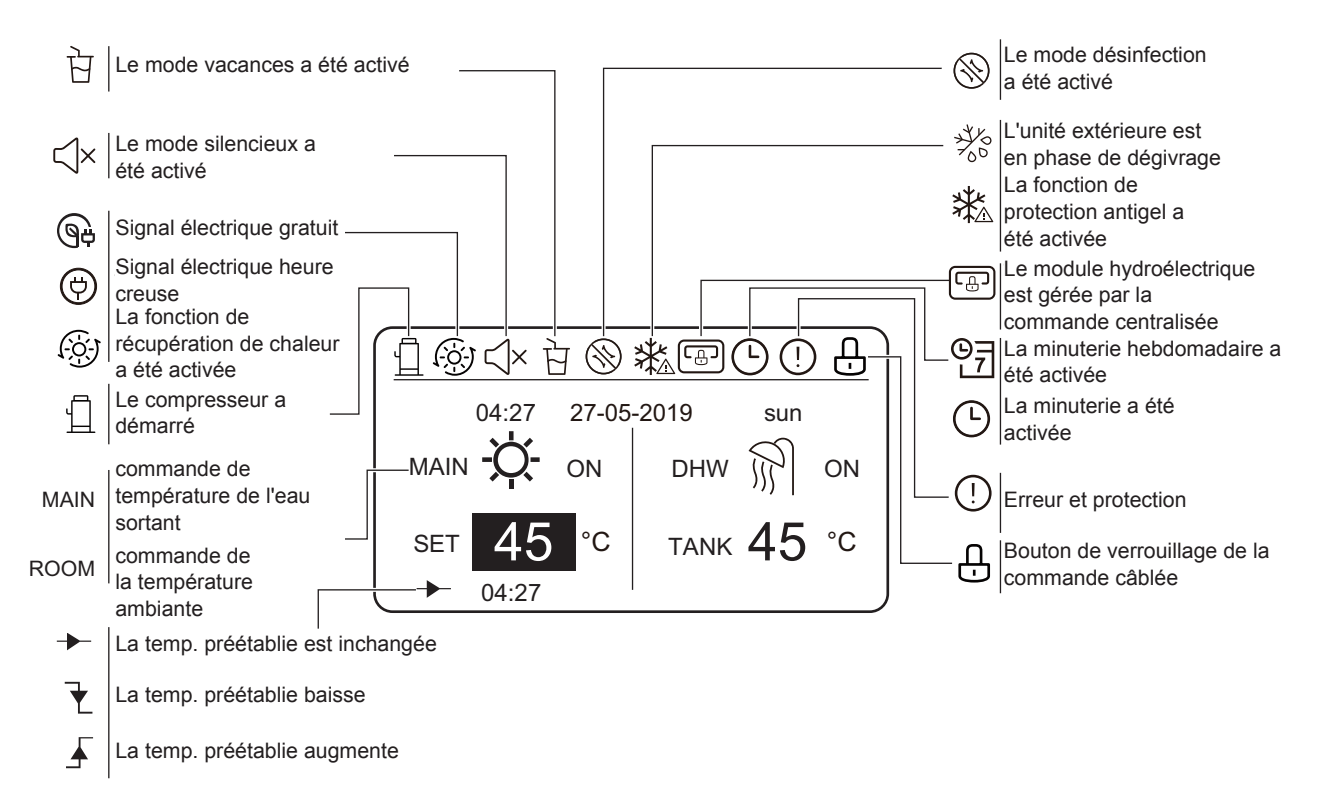

## **3 UTILISATION DES PAGES D'ACCUEIL**

Le module hydroélectrique présente la fonction de chauffage et la fonction d'eau chaude sanitaire, lesquelles apparaissent dans le module hydroélectrique qui n'admet que le mode chauffage (« FOR SERVICEMAN' » > « Heat mode setting » > « HEAT MODE=YES » et « FOR SERVICEMAN » > « DHW mode setting »> « DHW MODE=NON ») ; le module hydroélectrique qui n'admet que le mode eau chaude sanitaire (« FOR SERVICEMAN » > « Heat mode setting » > « HEAT MODE=NON » et « FOR SERVICEMAN » > « DHW mode setting » > « DHW MODE=YES ») ; et le module hydroélectrique qui admet les modes chauffage et eau chaude sanitaire (« FOR SERVICEMAN » > « Heat mode setting » > « HEAT MODE=YES » et « FOR SERVICEMAN » > « DHW mode setting » > « DHW MODE=YES »). Le mode chauffage apparaît dans la commande de température de l'eau sortant (« FOR SERVICEMAN » > « Heat mode setting » > « LEAVING WATER TEMP=YES ») et dans la commande de température ambiante (« FOR SERVICEMAN » > « Heat mode setting » > « ROOM TEMP.=YES »). Pour la commande de la température de l'eau sortant et de la température ambiante, c'est soit l'une soit l'autre. Dans le mode de commande de la température de l'eau sortant, le module hydroélectrique définit la température souhaitée de l'eau sortant et fonctionne selon la température souhaitée définie. Dans le mode de commande de la température ambiante, le module hydroélectrique règle la température ambiante souhaitée et effectue la commande selon la température ambiante recueillie par la commande câblée.

Les interfaces de la commande câblée doivent être réglées sur site. Définitions des symboles de la commande câblée :

ROOM---Commande de la température ambiante

MAIN---Commande de température de l'eau sortant DHW----Mode eau chaude sanitaire

#### Scénario 1

Seul le mode chauffage est disponible et le module hydroélectrique fonctionne en mode de commande de la température de l'eau sortant. (Pour plus d'informations, veuillez lire le manuel d'installation).

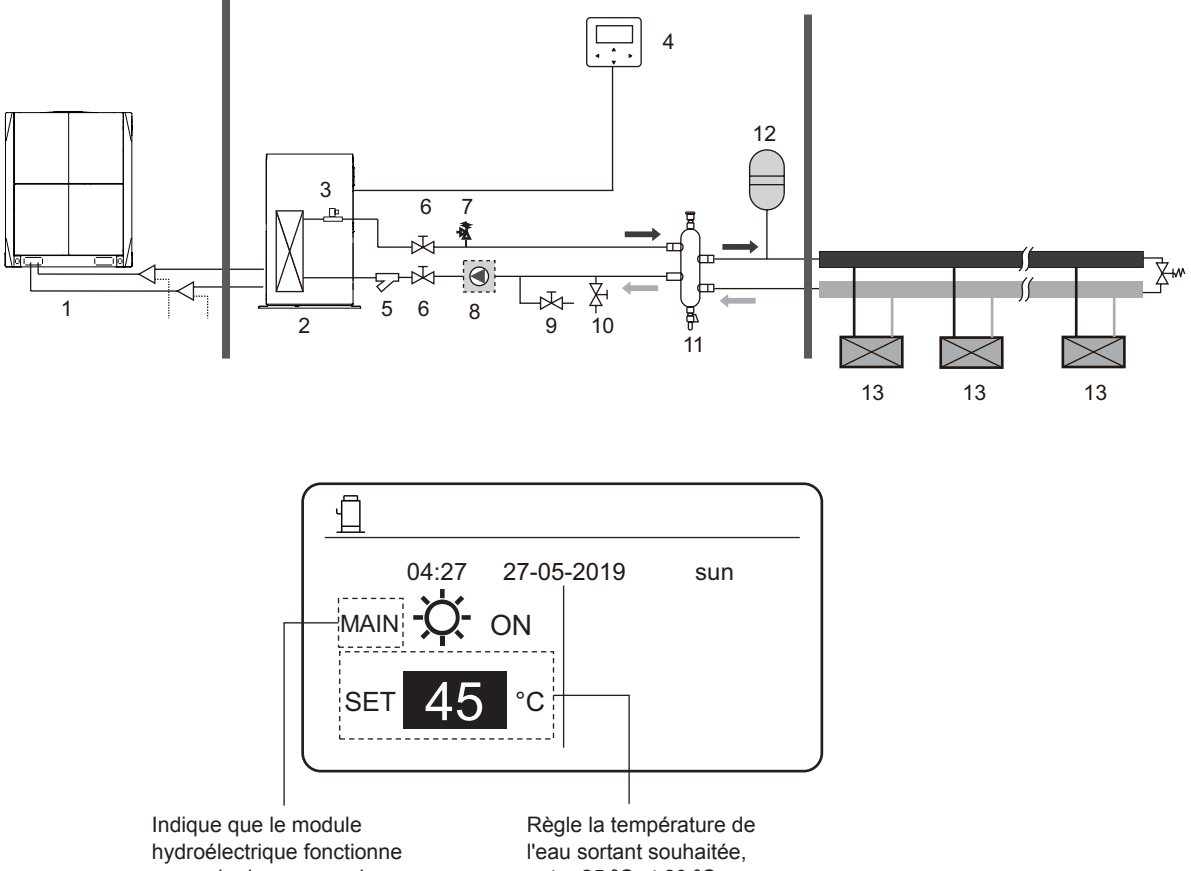

en mode de commande de la température de l'eau sortant

entre 25 °C et 80 °C.

Seul le mode chauffage est disponible et le module hydroélectrique fonctionne en mode de commande de la température ambiante. (Pour plus d'informations, veuillez

lire le manuel d'installation.)

Note : La commande câblée doit être installée à l'intérieur, là où le chauffage est nécessaire. La commande câblée est équipée d'un capteur de température qui sert à détecter la température ambiante.

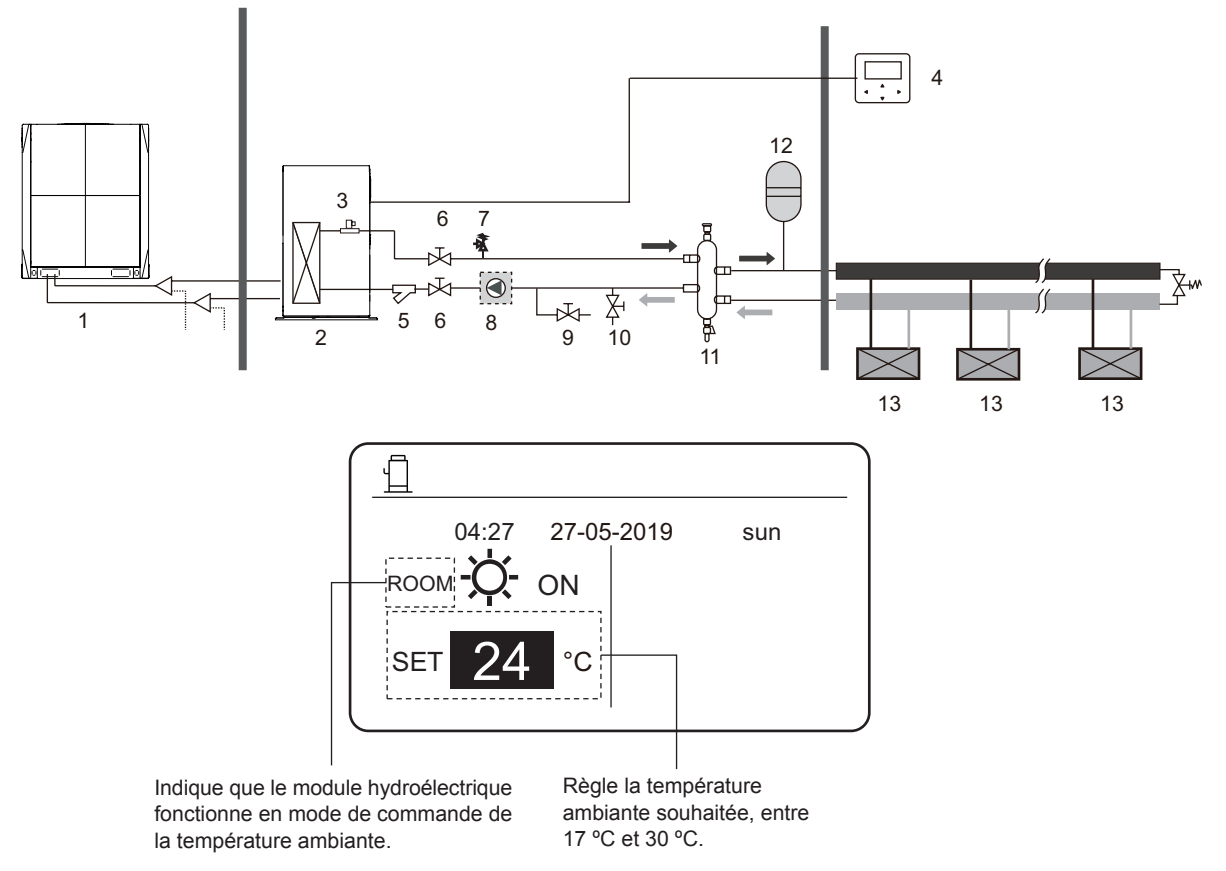

#### Scénario 3

Seul le mode eau chaude sanitaire est disponible. (Pour plus d'informations, veuillez lire le manuel d'installation).

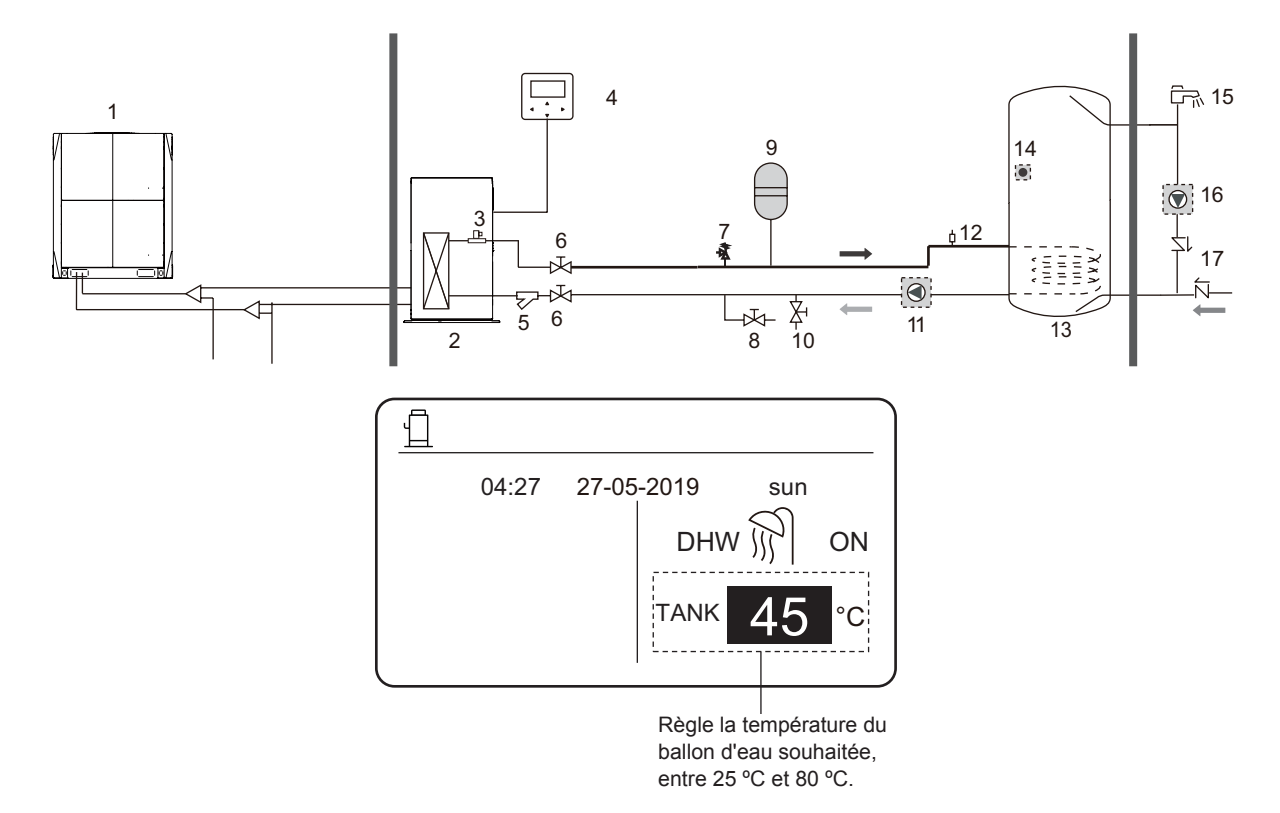

Le mode chauffage et le mode eau chaude sanitaire sont disponibles. (Pour plus d'informations, veuillez lire le manuel d'installation).

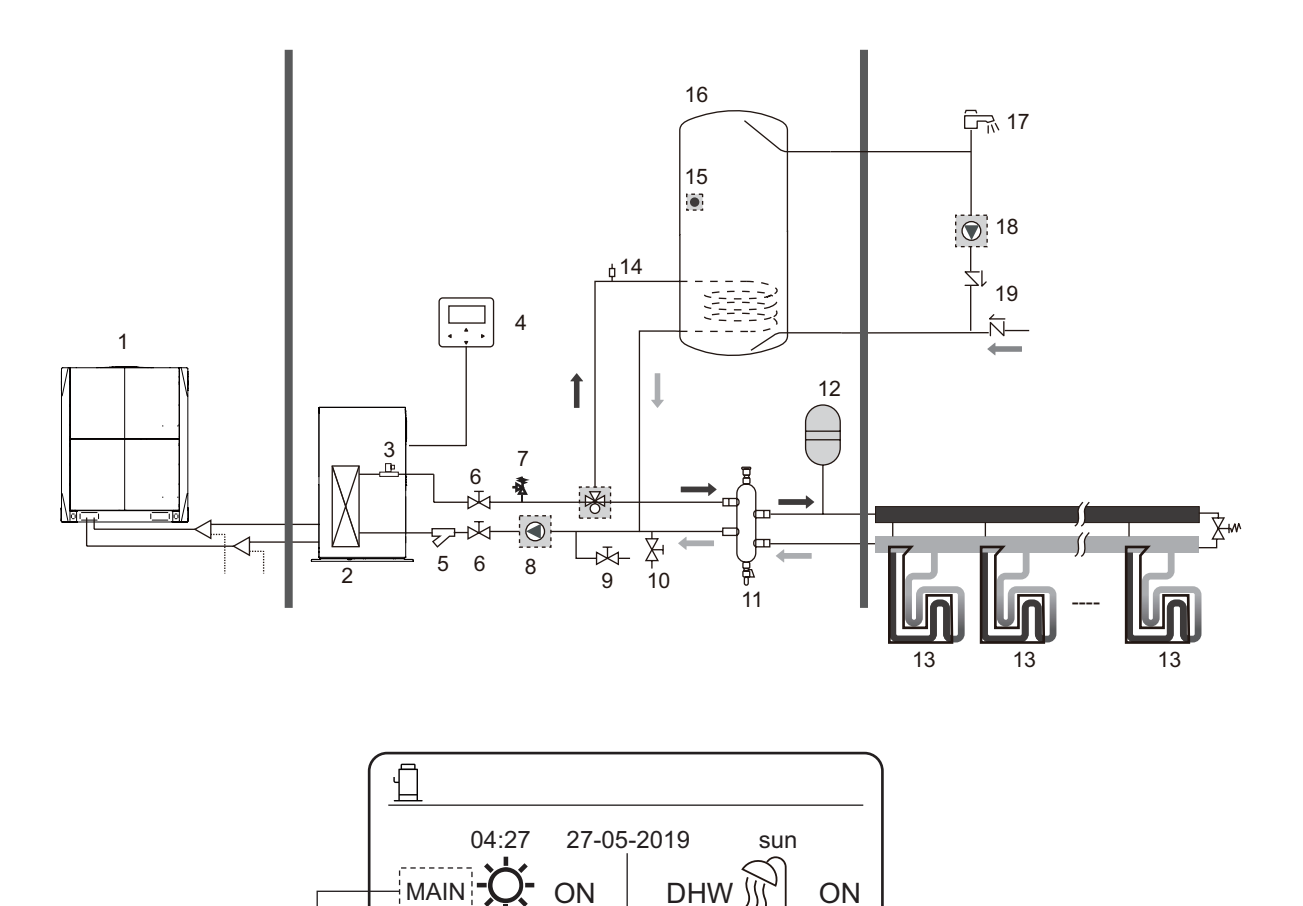

TANK

ļ

nt. ballon d'eau souhaitée, Règle la température de entre 25 °C et 80 °C.

°C

SET

l'eau sortant souhaitée, entre 25 °C et 80 °C.

Indique la commande de

température de l'eau sortant.

5

Δ

Règle la température du

°C

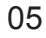

Seul le mode chauffage est disponible et il existe plusieurs points de réglage pour le mode chauffage. (Pour plus d'informations, veuillez lire le manuel d'installation et consulter la section « Points de réglage multiples » en page 14 de ce document).

Le paramétrage de points de réglage multiples n'affecte pas l'interface principale. La température de points de réglage multiples est réglée par le menu de la commande câblée, tandis que seule la température ambiante de l'espace 0 est réglée sur l'interface principale.

Note : La température de points de réglage multiples 2 est inférieure à la température de points de réglage multiples 1, et la température de points de réglage multiples 1 est inférieure à la température réglée sur l'interface principale.

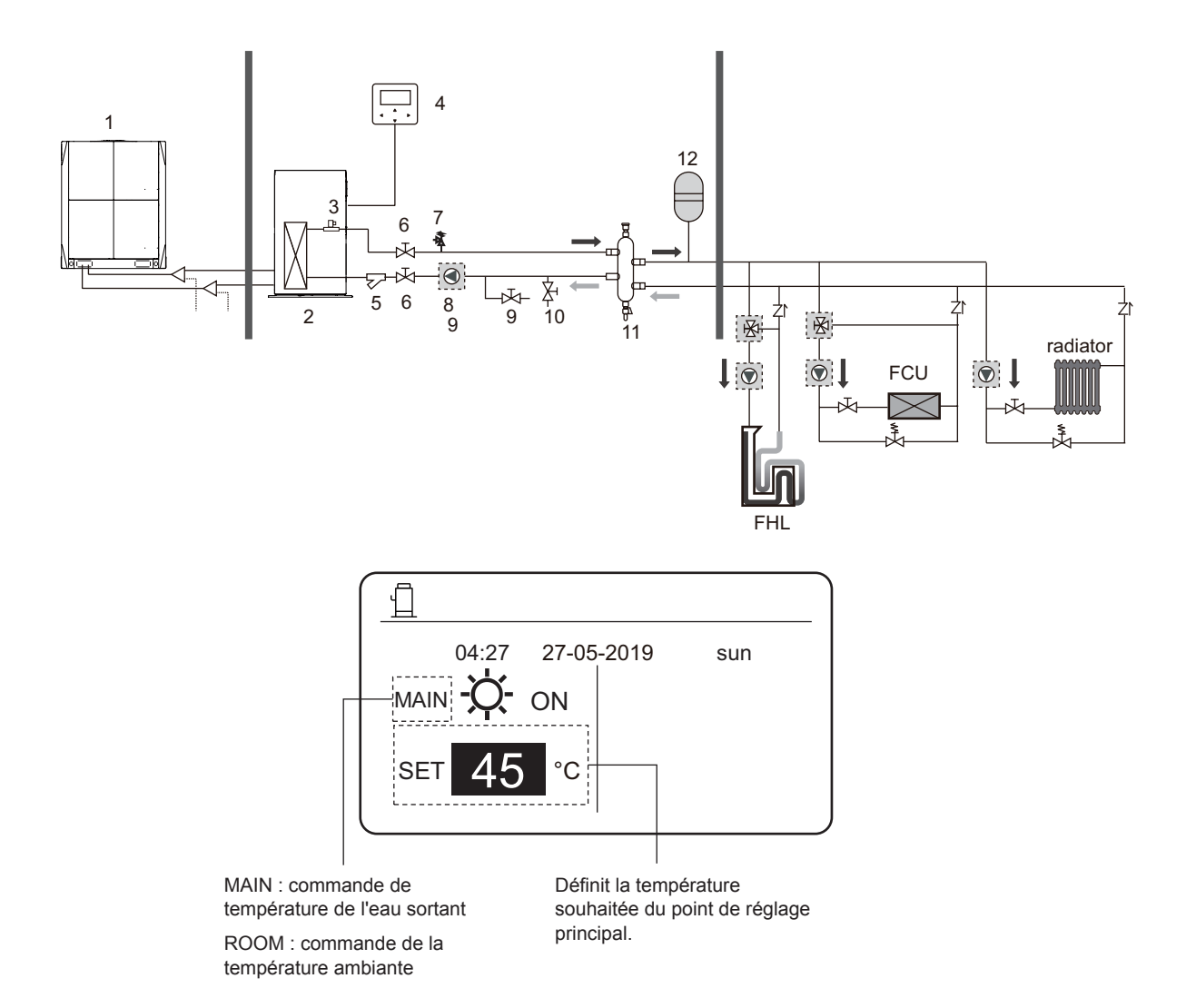

06

Commande de groupe du module hydroélectrique.

Lorsque plusieurs modules hydroélectriques chauffent de l'eau dans un ballon d'eau, la fonction de commande de groupe du module hydroélectrique doit être utilisée. (Pour plus d'informations, veuillez lire le manuel d'installation). La fonction de commande de groupe n'est valable que pour le mode eau chaude sanitaire.

#### Notes :

La fonction de commande de groupe du module hydroélectrique n'est valable que pour le mode eau chaude sanitaire.
 Les modules hydroélectriques maîtres et esclaves doivent être configurés. Pour savoir comment configurer les modules hydroélectriques maîtres et esclaves, veuillez consulter le manuel d'installation.

3. Le module hydroélectrique maître doit être connecté à une commande câblée. La commande câblée principale peut être utilisée pour régler la température.

4. Le module hydroélectrique esclave peut être connecté ou non à une commande câblée. La commande câblée esclave fournit des fonctions limitées, telles que la consultation de paramètres.

5. La pompe de circulation et le capteur de température du ballon d'eau doivent être connectés au module hydroélectrique maître.

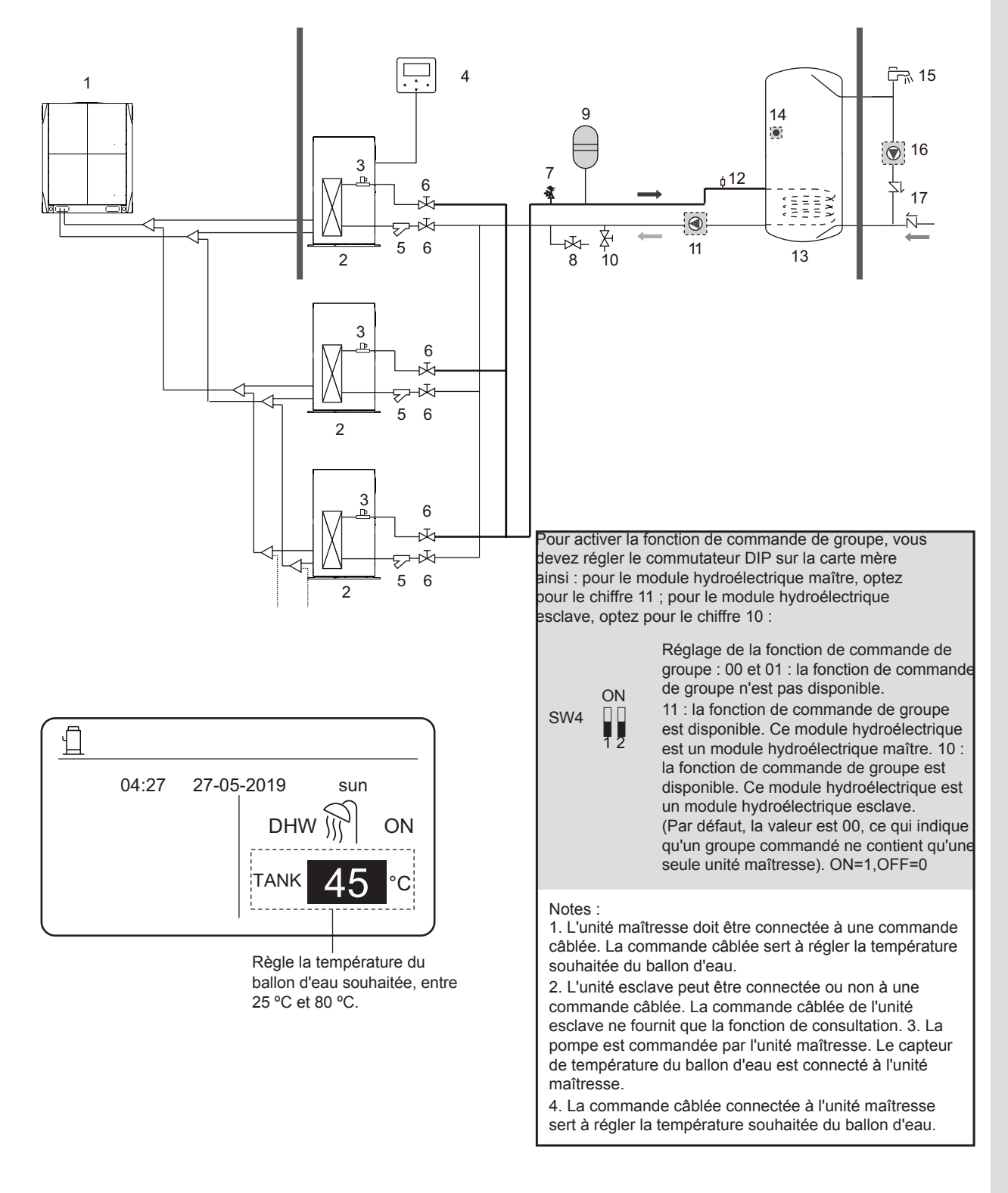

## 4 MENU

Sur l'interface principale, appuyez sur MENU. L'interface suivante s'affiche :

| MENU          |             |     |  |
|---------------|-------------|-----|--|
| HEAT MODE     |             |     |  |
| DOMESTIC HOT  | WATER (DHW) |     |  |
| SCHEDULE      |             |     |  |
| OPTIONS       |             |     |  |
| CHILD LOCK    |             |     |  |
| SERVICE INFOR | MATION      |     |  |
| OK ENTER      | SCROLL      | 1/2 |  |

| MENU                |     |  |  |
|---------------------|-----|--|--|
| OPERATION PARAMETER |     |  |  |
| FOR SERVICEMAN      |     |  |  |
|                     |     |  |  |
|                     |     |  |  |
|                     |     |  |  |
|                     |     |  |  |
| OK ENTER 🖨 SCROLL   | 2/2 |  |  |

## **5 UTILISATION DE BASE**

## 5.1 Déverrouiller l'écran

Si l'icône 🕂 s'affiche sur l'écran, elle indique que la commande câblée a été verrouillée. Si vous appuyez sur l'une des touches, l'icône 🕂 clignotera. Appuyez et tenez la touche **UNLOCK** (déverrouiller), et l'icône 🕂 disparaîtra. Dans ce cas, vous pouvez utiliser l'interface de la commande câblée.

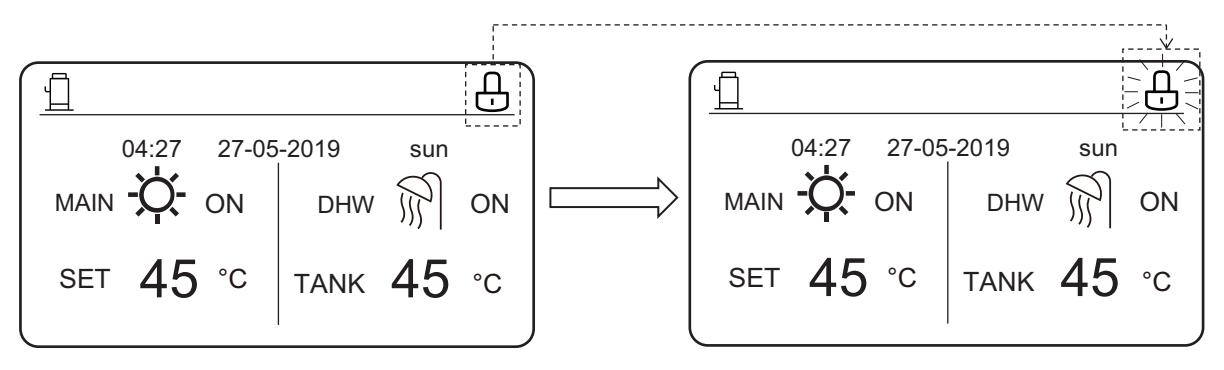

Si vous n'utilisez pas la commande câblée pendant une longue période (par défaut, 120 s, une durée qui peut être réglée sur la commande câblée. Pour plus de détails, voir la section 6.7 « Informations de service »), la commande câblée se verrouillera automatiquement. Si la commande câblée est déverrouillée, appuyez et tenez la touche **UNLOCK** (déverrouiller), et la commande câblée se verrouillera.

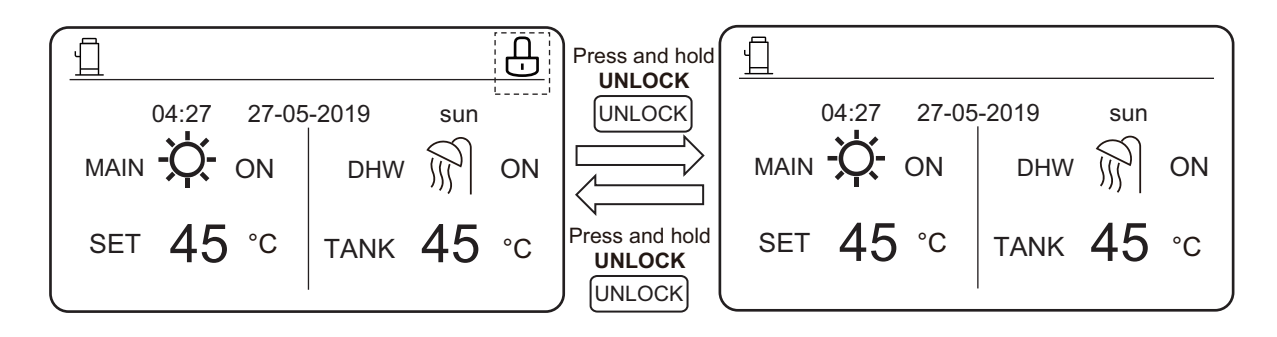

Sur l'interface principale, si vous appuyez sur la touche ON/OFF, vous ne pourrez pas activer/désactiver de fonction, et l'invitation suivante apparaîtra :

Appuyez sur ▲ pour entrer dans les réglages de l'interface principale. Appuyez sur ► ou ◄ pour sélectionner le mode à régler.

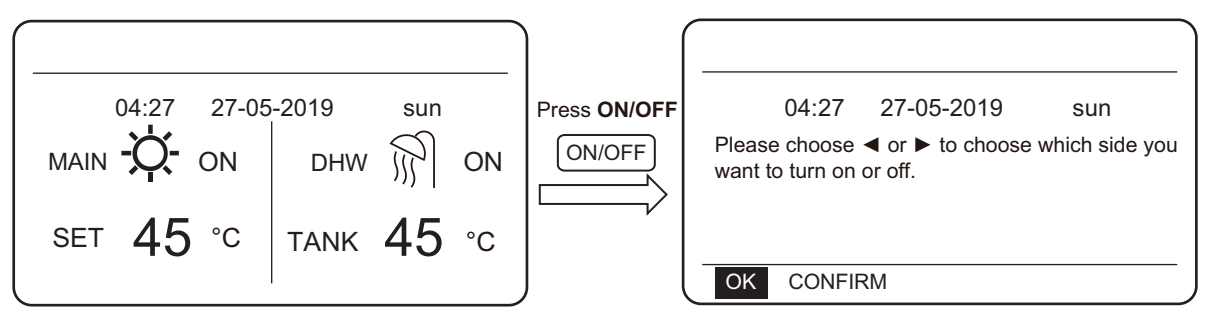

## 5.2 Activer/Désactiver le mode et la température réglée

Le mode chauffage et le mode eau chaude sanitaire peuvent être activés et désactivés par le biais de la commande câblée.

#### 5.2.1 Mode chauffage

Il existe deux types de commande pour le mode chauffage :

- commande de température de l'eau sortant •
- commande de la température ambiante

commande de température de l'eau sortant En mode de commande de la température de l'eau sortant, le module hydroélectrique fonctionne selon la température de l'eau sortant définie, de sorte que la température de sortie de l'eau atteigne la température de l'eau sortant souhaitée. La température de sortie de l'eau peut être réglée manuellement ou par le biais de la fonction de minuterie.

- Étapes pour le réglage du mode de commande ٠ de la température de l'eau sortant du module hydroélectrique : MENU > FOR SERVICEMAN > HEAT MODE > LEAVING WATER TEMP.
- Réglez LEAVING WATER TEMP. sur YES.
- La température de l'eau sortant souhaitée est entre 25 °C et 80 °C.
- Règle le mode sur la commande de la température de l'eau sortant et l'interface principale de chauffage sur MAIN.

#### Notes :

Si LEAVING WATER TEMP. est réglé sur YES, ROOM TEMP. est réglé automatiquement sur NO. Si ROOM TEMP. est réglé sur YES, LEAVING WATER TEMP. est réglé automatiquement sur NO.

Après le réglage, procédez comme suit pour activer/ désactiver le mode chauffage et régler la température de sortie d'eau souhaitée.

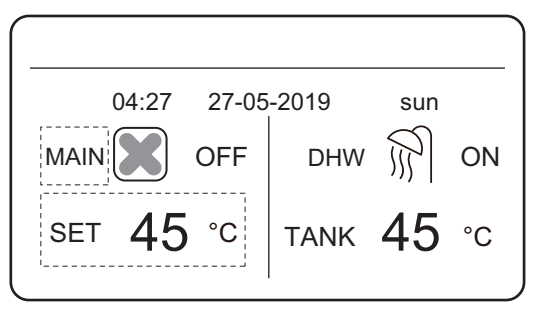

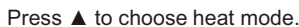

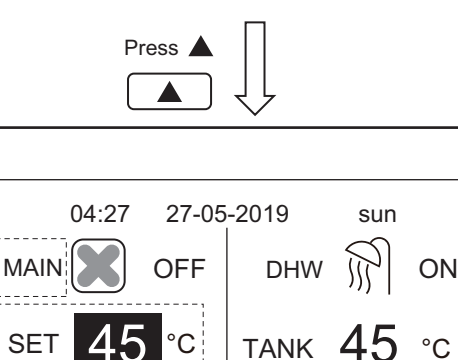

Press  $\blacktriangle$  and  $\blacktriangledown$  to adjust desired temperature.

°C

°C

SET

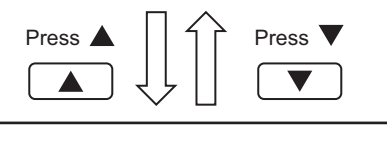

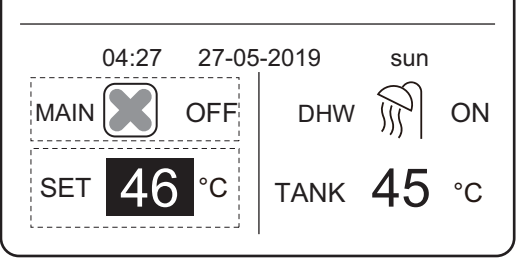

Press ON/OFF to turn on/off heat mode.

Press ON/OFF ON/OFF

Press ON/OFF ON/OFF

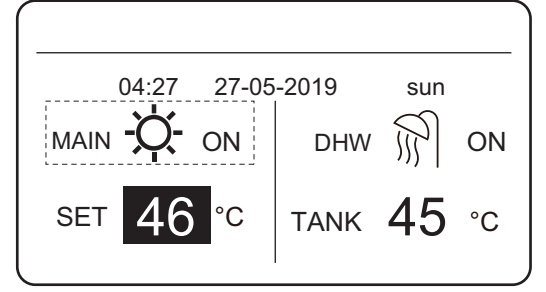

#### commande de la température ambiante

Dans le mode de commande de la température ambiante, réglez la température ambiante souhaitée. Le module hydroélectrique commande son propre fonctionnement selon la température ambiante recueillie par la commande câblée. La température ambiante souhaitée peut être réglée manuellement ou par le biais de la fonction de minuterie et de la courbe de température climatique.

- Procédez ainsi pour régler le mode de commande de la température ambiante : MENU > FOR SERVICEMAN > HEAT MODE > ROOM TEMP..
- Réglez ROOM TEMP. sur YES.
- La température ambiante varie entre 17 °C et 30 °C.
- Règle le mode de commande de la température de sortie de l'eau et l'interface principale de chauffage sur ROOM.

Notes :

1. La commande câblée doit être installée à l'intérieur, là où le chauffage est nécessaire.

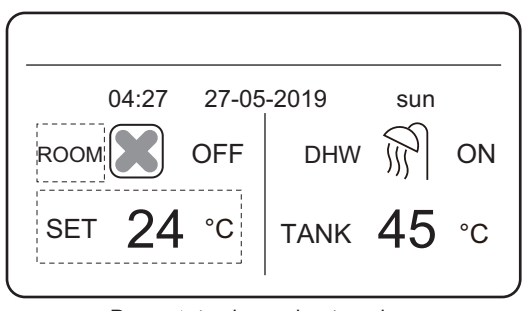

#### SI LEAVING WATER TEMP. est réglé sur YES, ROOM

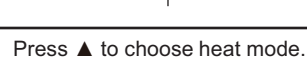

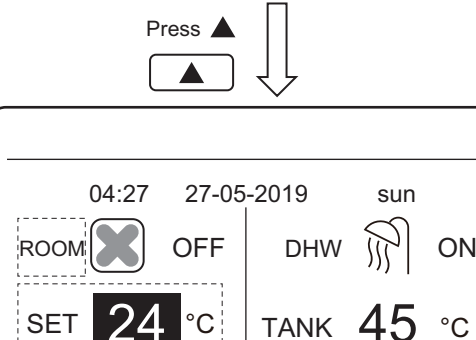

#### Press ▲ and ▼ to adjust desired temperature.

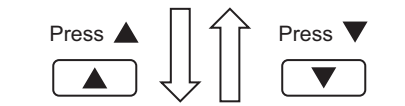

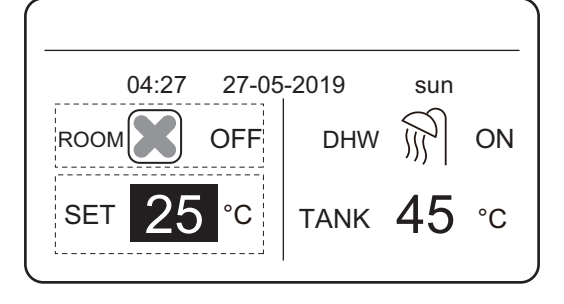

#### Press ON/OFF to turn on/off heat mode.

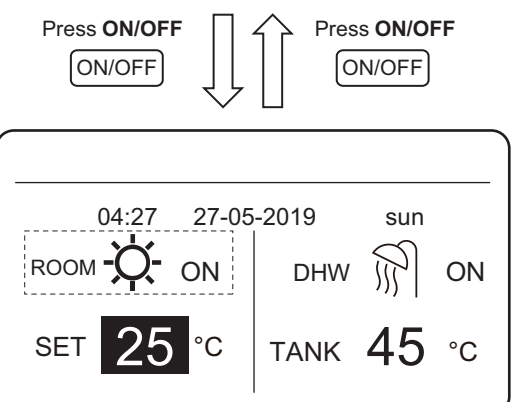

TEMP. est réglé automatiquement sur NO. Si ROOM TEMP. est réglé sur YES, LEAVING WATER TEMP. est réglé automatiquement sur NO.

Supposons que la fonction de réglage de la température en mode chauffage ou la fonction marche/arrêt du mode soient verrouillées sur la commande câblée. Si vous réglez la température ou activez/désactivez un mode,

| 04:27                                                           | 27-05-2019                    | sun              |  |
|-----------------------------------------------------------------|-------------------------------|------------------|--|
| Heating tempera<br>Do you want to u                             | ture adjusting fui<br>nlock ? | nction is locked |  |
| NO                                                              |                               | YES              |  |
| OK CONFIRM                                                      |                               |                  |  |
| 04:27                                                           | 27.05.2010                    | 0110             |  |
| Heat mode ON/OFF function is locked. Do you want to unlock it ? |                               |                  |  |
| NO                                                              |                               | YES              |  |
| OK CONFIRM                                                      |                               |                  |  |

l'interface suivante s'affichera :

Si vous appuyez sur NO, vous reviendrez sur l'interface principale. Si vous appuyez sur YES, vous entrerez dans l'interface CHILD LOCK.

Si la fonction de réglage de la température ou la fonction marche/arrêt du mode sont verrouillées sur la commande centralisée. [] l'icône en haut s'allumera. Si vous réglez la température ou activez/désactivez un mode sur la commande câblée, l'interface suivante s'affichera :

Dans ce cas, le module hydroélectrique ne peut être déverrouillé que sur la commande centralisée.

| 04:27        | 27-05-2019                                                                  | sun |  |
|--------------|-----------------------------------------------------------------------------|-----|--|
| HEAT TMEPERA | HEAT TMEPERATURE ADJUSTING FUNCTION<br>IS LOCKED BY CENTRALIZED CONTROLLER. |     |  |
| OK CONFIRM   | Λ                                                                           |     |  |

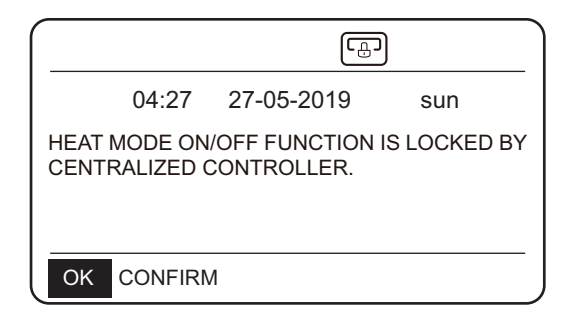

#### 5.2.2 Mode eau chaude sanitaire (DHW)

- Suivez les étapes suivantes pour régler le mode eau chaude sanitaire : MENU > FOR SERVICEMAN > DHW MODE.
- Réglez DHW MODE sur YES.
- La température du ballon d'eau est entre 25 °C et 80 °C.

| 04:27 27-05-2019 sun<br>MAIN OFF DHW ON<br>SET 45 °C TANK 45 °C            |
|----------------------------------------------------------------------------|
| Press ▲ and ▼ to adjust desired temperature. Press ▲ ↓ ↓ Press ▼ ▲ ↓ ↓ ↓ ▼ |
| 04:27 27-05-2019 sun<br>MAIN OFF DHW ON<br>SET 46 °C TANK 46 °C            |
| Press ON/OFF                                                               |
| 04:27 27-05-2019 sun<br>MAIN OFF DHW ON<br>SET 46 °C TANK 46 °C            |

Supposons que la fonction de réglage de la température en mode eau chaude sanitaire ou la fonction marche/ arrêt du mode soient verrouillées sur la commande câblée. Si vous réglez la température ou activez/ désactivez un mode, l'interface suivante s'affichera : Si vous appuyez sur **NO**, vous reviendrez sur l'interface principale. Si vous appuyez sur **YES**, vous entrerez dans l'interface **CHILD LOCK**.

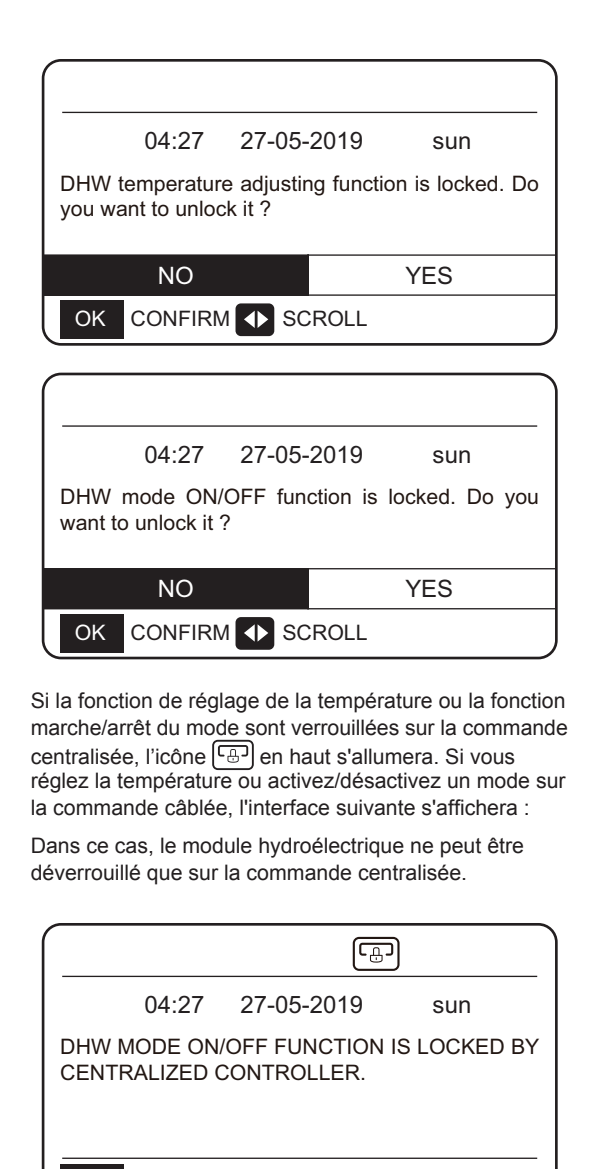

OK CONFIRM

|                               | L.                               | ]                         |
|-------------------------------|----------------------------------|---------------------------|
| 04:27                         | 27-05-2019                       | sun                       |
| DHW TEMPERA<br>IS LOCKED BY ( | ATURE ADJUSTIN<br>CENTRALIZED CO | NG FUNCTION<br>ONTROLLER. |
| OK CONFIRM                    | M                                |                           |

Press ON/OFF to turn on/off heat mode.

## **6 FONCTIONS**

## **6.1 MODE CHAUFFAGE**

En mode chauffage, PRESET TEMP.WEATHER TEMP. SETMULTIPLE SET POINT sont disponibles.

#### 6.1.1 PRESET TEMP. (temp. préétablie)

PRESET TEMP. est utilisé pour régler différentes températures de sortie d'eau souhaitées à différents moments.

- PRESET TEMP. (temp. préétab.) = PRESET TEMPERATURE (température préétablie)
- La fonction PRESET TEMP. se désactivera automatiquement dans ces conditions.

La minuterie est réglée.
 La programmation hebdomadaire est réglée.

Suivez les étapes suivantes pour activer PRESET

MENU > PRESET TEMPERATURE > PRESET TEMP. Appuyez sur OK.

L'interface suivante s'affiche :

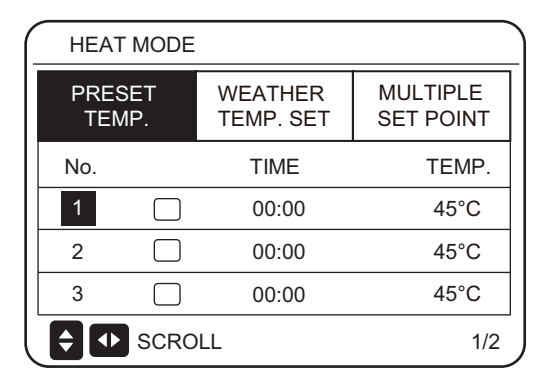

| HEAT MODE       |      |                      |                       |  |
|-----------------|------|----------------------|-----------------------|--|
| PRESET<br>TEMP. |      | WEATHER<br>TEMP. SET | MULTIPLE<br>SET POINT |  |
| No.             |      | TIME                 | TEMP.                 |  |
| 4               |      | 00:00                | 45°C                  |  |
| 5               |      | 00:00                | 45°C                  |  |
| 6               |      | 00:00                | 45°C                  |  |
| <b>†</b>        | SCRO | LL                   | 2/2                   |  |

Utilisez  $\blacktriangle$ ,  $\blacktriangledown$ ,  $\blacktriangledown$ ,  $\blacklozenge$ ,  $\blacklozenge$ ,  $\blacklozenge$ ,  $\blacklozenge$  pour faire défiler et utilisez  $\blacktriangle$ ,  $\blacktriangledown$  pour régler l'heure et la température. Quand le curseur est sur  $\blacksquare$ , comme dans la page suivante :

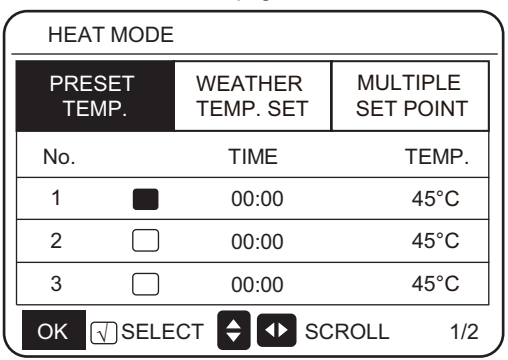

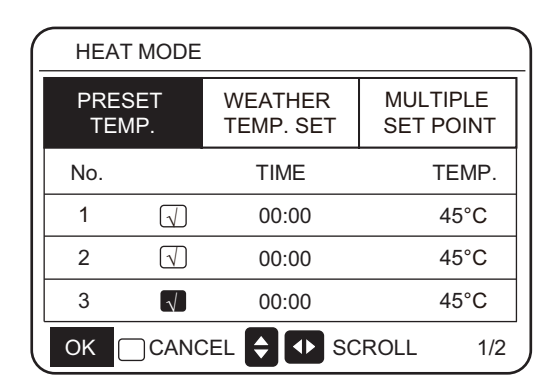

Appuyez sur OK, et ■ devient N. La minuterie 1 est sélectionnée. Appuyez à nouveau sur OK et N devient ■. La minuterie 1 n'est plus sélectionnée.

Utilisez ▲, ▼, ▶, ◀ pour faire défiler et utilisez ▲, ▼ pour régler l'heure et la température. Six températures peuvent être réglées. Par exemple :

L'heure est sur 8:00 et la température est de 60  $\,^{\rm C}$  . Si PRESET TEMP. est réglé ainsi, le module hydroélectrique fonctionnera selon la courbe suivante.

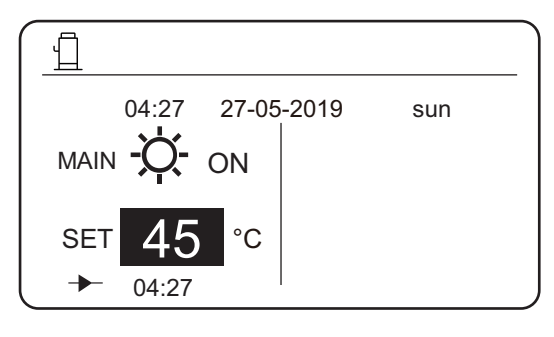

| No. | TIME  | TEMP. |
|-----|-------|-------|
| 1   | 8:00  | 70°C  |
| 2   | 12:00 | 60°C  |
| 3   | 15:00 | 70°C  |
| 4   | 18:00 | 60°C  |
| 5   | 20:00 | 70°C  |
| 6   | 23:00 | 60°C  |

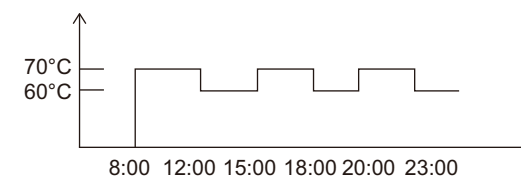

Notes :

1. Lorsque la fonction de points de réglage multiples est activée, la fonction PRESET TEMP. n'est valable que pour l'espace 0.

 Si le module hydroélectrique est hors tension, la température préétablie à l'heure actuelle n'est pas valide.
 Le module hydroélectrique démarrera au point horaire où la prochaine température préétablie sera réglée.

3. Si la fonction de minuterie est valide, si vous déplacez le curseur sur **PRESET TEMP.** et appuyez sur la touche **OK**, l'invitation suivante apparaîtra :

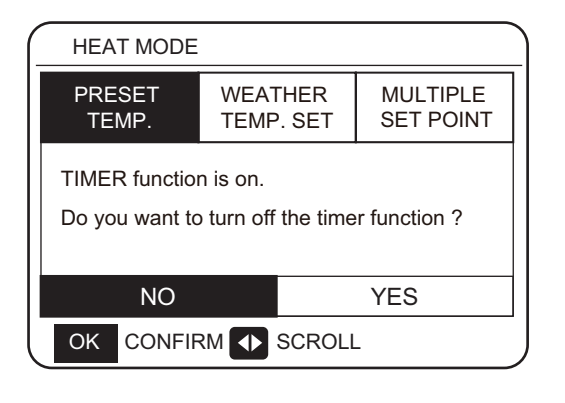

4. La température préétablie n'est valide que pour la commande de la température de sortie de l'eau en mode chauffage. Si **ROOM TEMP**. est réglé sur **YES** sur la commande câblée, les informations suivantes s'affichent :

| HEAT MODE       |                      |                       |  |
|-----------------|----------------------|-----------------------|--|
| PRESET<br>TEMP. | WEATHER<br>TEMP. SET | MULTIPLE<br>SET POINT |  |
|                 |                      |                       |  |
|                 |                      |                       |  |
|                 |                      |                       |  |
|                 |                      |                       |  |

#### 6.1.2 WEATHER TEMP. SET (température climatique) .

- WEATHER TEMP. SET=WEATHER TEMPERATURE
- Sur la page WEATHER TEMP.SET, vous ne pouvez pas régler la température de sortie d'eau souhaitée. La température de sortie d'eau souhaitée est calculée selon la température extérieure ambiante. Plus la température extérieure ambiante est haute, plus la température de l'eau souhaitée est basse.
- Pendant le fonctionnement de la courbe de température climatique, vous pouvez définir la valeur de changement de la courbe de température climatique dans la plage [-5,+5]. La valeur de changement est la différence entre la valeur de calcul et la valeur réelle de fonctionnement. Exemple : +5 °C indique que la valeur réelle de fonctionnement est supérieure de 5 °C à la valeur de calcul.
- Procédez ainsi pour régler le mode de commande de la température climatique : MENU > PRESET TEMPERATURE > WEATHER TEMP. SET. Appuyez sur OK. L'interface suivante s'affiche :

| HEAT MODE                         |                       |       | HEAT MODE                                        |                       |
|-----------------------------------|-----------------------|-------|--------------------------------------------------|-----------------------|
| PRESET WEATHER<br>TEMP. TEMP. SET | MULTIPLE<br>SET POINT | Press | PRESET WEATHER<br>TEMP. TEMP. SET                | MULTIPLE<br>SET POINT |
| WEATHER TEMP. SET                 | OFF                   |       | WEATHER TEMP. SET                                | OFF                   |
| SHIFT VALUE                       | 0°C                   |       | SHIFT VALUE                                      | 0°C                   |
|                                   |                       |       |                                                  |                       |
|                                   |                       | Press |                                                  |                       |
| SCROLL                            |                       |       | SCROLL                                           |                       |
|                                   |                       |       | Press ON/OFF button to tur temperature function. | n on/off weather      |
|                                   |                       |       | Press                                            | Press V               |
| HEAT MODE                         |                       | ) (   | HEAT MODE                                        |                       |
| PRESET WEATHER<br>TEMP. TEMP. SET | MULTIPLE<br>SET POINT | Press | PRESET WEATHER<br>TEMP. TEMP. SET                | MULTIPLE<br>SET POINT |
| WEATHER TEMP. SET                 | OFF                   |       | WEATHER TEMP. SET                                | OFF                   |
| SHIFT VALUE                       | 0 °C                  |       | SHIFT VALUE                                      | 0°C                   |
|                                   |                       |       |                                                  |                       |
|                                   |                       | Press |                                                  |                       |
| SCROLL                            |                       |       |                                                  |                       |

Appuyez sur  $\blacktriangle$  ou  $\blacktriangledown$  pour régler la valeur de changement.

Vous pouvez régler les 4 paramètres suivants dans FOR SERVICEMAN. (Voir le point « FOR SERVICEMAN »)

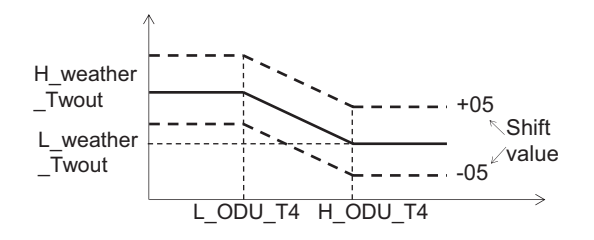

H\_ODU\_T4 : haute température extérieure (indique le point de haute température au sein de la température extérieure ambiante)

L\_ODU\_T4 : basse température extérieure (indique le point de basse température au sein de la température extérieure ambiante)

L\_weather\_Twout : la température d'eau sortant souhaitée lorsque la température extérieure est égale ou inférieure à la basse température ambiante (indique que la température de sortie d'eau souhaitée est inférieure au point de basse température de la température extérieure ambiante)

H\_weather\_Twout : la température d'eau sortant souhaitée lorsque la température extérieure est égale ou supérieure à la haute température ambiante (indique que la température de sortie d'eau souhaitée est supérieure au point de haute température de la température extérieure ambiante)

6.1.3 Fonction de points de réglage multiples

Si WEATHER TEMP.SET est activé, vous ne pouvez pas régler la température de sortie d'eau souhaitée. Si

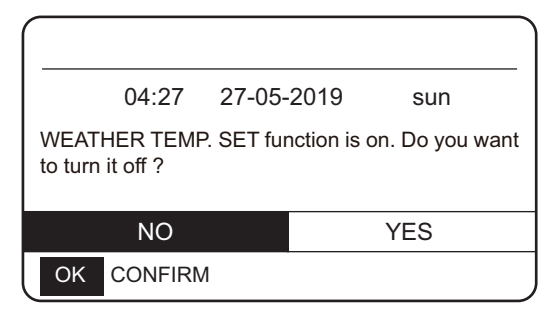

vous appuyez sur ▼ ou ▲, l'interface suivante s'affiche.

Appuyez sur **OK** et **NO** pour revenir à l'interface principale. Déplacez le curseur sur **YES**, puis appuyez sur **OK**. L'interface de réglage de la courbe de température climatique s'affiche comme suit.

| HEAT MODE       |                      |                       |  |
|-----------------|----------------------|-----------------------|--|
| PRESET<br>TEMP. | WEATHER<br>TEMP. SET | MULTIPLE<br>SET POINT |  |
| WEATHER TI      | WEATHER TEMP. SET    |                       |  |
| SHIFT VALUE     |                      | 0°C                   |  |
|                 |                      |                       |  |
|                 |                      |                       |  |
| SCROLL          |                      |                       |  |

Lorsque le module hydroélectrique est connecté à plusieurs terminaux ayant des exigences différentes en matière de température de l'eau, vous devez utiliser la fonction de points de réglage multiples. La fonction de points de réglage multiples est utilisée pour définir la température de sortie d'eau souhaitée pour l'espace 1 et l'espace 2. (Pour plus d'informations, veuillez lire le manuel d'installation).

Le module hydroélectrique calculera l'espace qui demande de l'énergie et fonctionnera à la plus haute température d'eau parmi les exigences de température de sortie de l'eau.

Note : Pour l'espace 0, la température de l'eau est réglée sur l'interface principale.

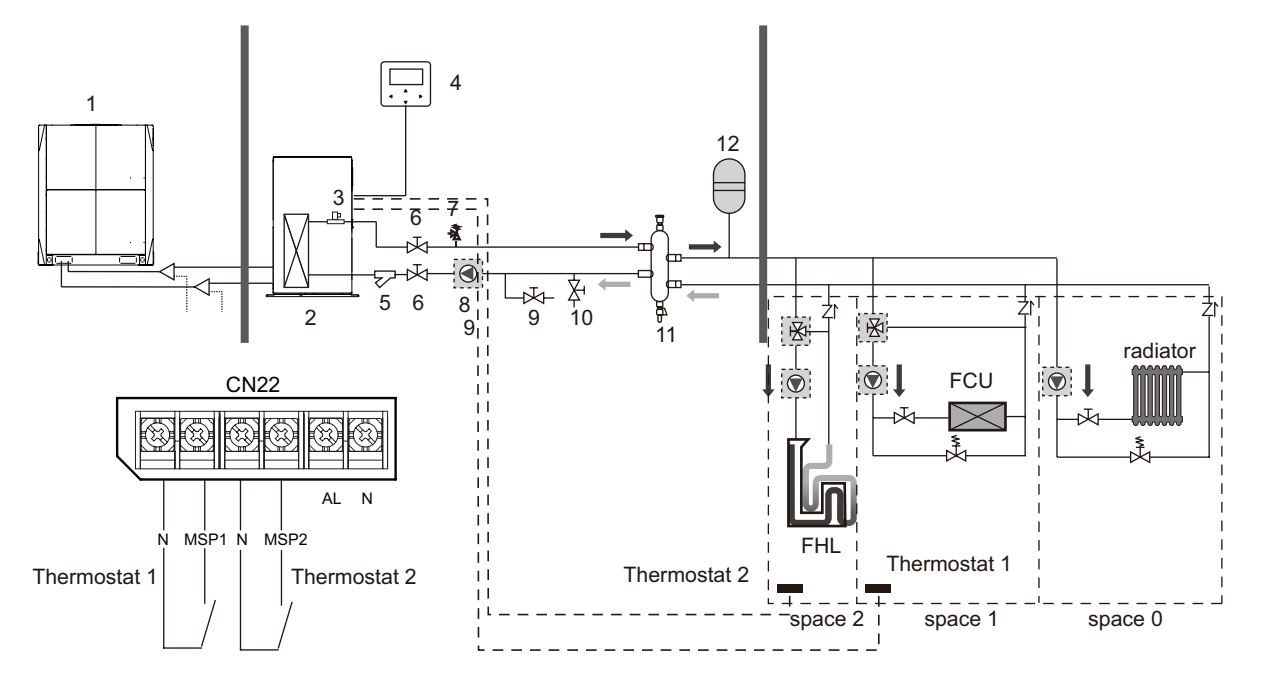

Notes :

1. Le module hydroélectrique peut répondre aux exigences de commande à différentes températures de l'eau. Vous devez connecter un dispositif externe tiers de réduction de la température aux circuits de l'espace 1 et de l'espace 2.

2. Le commutateur de points de réglage multiples peut être réglé sur l'interface FOR SERVICEMAN de la commande câblée. Si le point de réglage multiple 1=YES ou le point de réglage multiple 2=YES, cela indique qu'il existe des points de réglage multiples.

3. Sur la commande câblée, la température requise du point de réglage multiple 1 correspond à la température d'eau requise du point de réglage multiple 1, tandis que la température requise du point de réglage multiple 2 correspond à la température d'eau requise du point de réglage multiple 2.

4. La demande en énergie de l'espace 1 est déterminée par le thermostat 1. Si le thermostat 1 est allumé, cela indique qu'il y a une demande en énergie, alors que si le thermostat 1 est éteint, cela indique qu'il n'y a pas de demande en énergie.

5. La demande en énergie de l'espace 2 est déterminée par le thermostat 2. Si le thermostat 2 est allumé, cela indique qu'il y a une demande en énergie, alors que si le thermostat 2 est éteint, cela indique qu'il n'y a pas de demande en énergie.

| HEAT MODE       |                                   |  |  |  |  |
|-----------------|-----------------------------------|--|--|--|--|
| PRESET<br>TEMP. | PRESET WEATHER<br>TEMP. TEMP. SET |  |  |  |  |
| SPACE 1 DES     | 45 °C                             |  |  |  |  |
| SPACE 2 DES     | 30 °C                             |  |  |  |  |
|                 |                                   |  |  |  |  |
|                 |                                   |  |  |  |  |
| SCROLL          |                                   |  |  |  |  |

|            | Température<br>désirée | Statut de Thermo<br>(statut de la demande en énergi |            |            | nergie) |
|------------|------------------------|-----------------------------------------------------|------------|------------|---------|
| espace 0   | space 0 a OFF          |                                                     | ON         | OFF        | OFF     |
| espace 1   | b                      | OFF                                                 | ON/<br>OFF | ON         | OFF     |
| espace 2 c |                        | OFF                                                 | ON/<br>OFF | ON/<br>OFF | ON      |
| Temp. soul | naitée résultant       | OFF                                                 | а          | b          | с       |

## 6.2 EAU CHAUDE SANITAIRE (DHW)

**DOMESTIC HOT WATER (DHW)** présente les 2 éléments DISINFECT/DHW PUMP (désinfection/pompe d'ECS).

#### 6.2.1 Mode désinfection

En mode désinfection, il est possible d'éliminer la bactérie de la Legionella. En mode désinfection, la température du ballon d'eau augmentera de force jusqu'à 70 °C à 80 °C. La température de désinfection peut être réglée sur l'interface FOR SERVICEMAN.

Choisissez MENU > DOMESTIC HOT WATER > DISINFECT. Appuyez sur OK. L'interface suivante s'affiche :

| DOMESTIC HOT WATE  | R (DHW)             |  |  |  |  |
|--------------------|---------------------|--|--|--|--|
| DISINFECT          | DHW PUMP            |  |  |  |  |
| CURRENT STATE      | OFF                 |  |  |  |  |
| OPERATION DAY      | FRI.                |  |  |  |  |
| START              | 23:00               |  |  |  |  |
|                    |                     |  |  |  |  |
| Press              | Press V             |  |  |  |  |
| DOMESTIC HOT WATE  | R (DHW)             |  |  |  |  |
| DISINFECT DHW PUMP |                     |  |  |  |  |
| CURRENT STATE      | OFF                 |  |  |  |  |
| OPERATION DAY      | FRI.                |  |  |  |  |
| START              | 23:00               |  |  |  |  |
|                    |                     |  |  |  |  |
| Press ON/OFF       | Press <b>ON/OFF</b> |  |  |  |  |
| DOMESTIC HOT WATE  | R (DHW)             |  |  |  |  |
| DISINFECT          | DHW PUMP            |  |  |  |  |
| CURRENT STATE      | ON K                |  |  |  |  |
| OPERATION DAY      | FRI.                |  |  |  |  |
| START              | 23:00               |  |  |  |  |
|                    |                     |  |  |  |  |
|                    |                     |  |  |  |  |

Utilisez ◀ ▶ ▼, ▲ pour faire défiler et utiliser ▼, ▲ pour régler les paramètres lors du réglage de OPERATE DAY et START. Si OPERATE DAY est réglé sur FRIDAY (vendredi) et START est réglé sur 23:00, la fonction de désinfection s'activera vendredi à 23:00. Si la fonction désinfection est sélectionnée, la page suivante s'affichera :

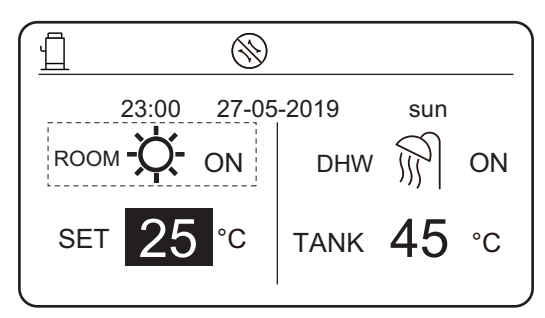

#### Note :

Quand le module hydroélectrique fonctionne en mode désinfection, si vous appuyez sur la touche **On/Off**, la pression n'est pas valide et l'interface suivant s'affichera.

| 04:27 2                   | 7-05-2019 sun |  |  |  |
|---------------------------|---------------|--|--|--|
| DISINFECT function is on. |               |  |  |  |
| Do you want to turn       | it off ?      |  |  |  |
| NO YES                    |               |  |  |  |
| OK CONFIRM ( SCROLL       |               |  |  |  |

En mode désinfection, le module hydroélectrique fonctionnera selon la figure suivante. La température de l'eau du ballon d'eau maintiendra la température de désinfection TtankS\_DI.

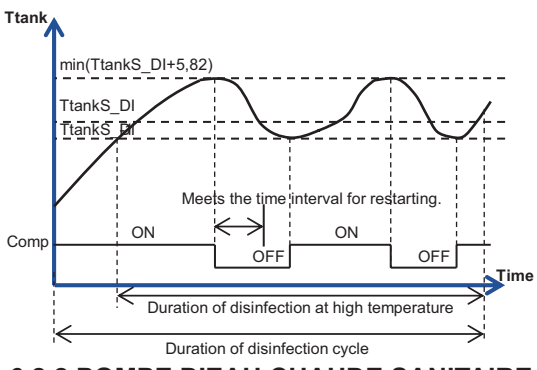

#### 6.2.2 POMPE D'EAU CHAUDE SANITAIRE

La fonction DHW PUMP (pompe d'eau chaude sanitaire) permet de commander l'heure de début du ballon d'eau et de la pompe afin que l'eau chaude puisse couler du robinet à tout moment. Choisissez **MENU > DOMESTIC HOT WATER > DHW PUMP.** Appuyez sur **OK**. L'interface suivante s'affiche :

DOMESTIC HOT WATER (DHW) DHW PUMP DISINFECT No. TIME No. TIME 00:00 4  $\Box$ 00:00 5 2 00:00 00:00  $\square$ 3 00:00 6 00:00  $\Box$ ♦ SCROLL 1/2

| DOMESTIC HOT WATER (DHW) |            |       |     |       |  |  |
|--------------------------|------------|-------|-----|-------|--|--|
| DISINFECT                |            |       | DHW | PUMP  |  |  |
| No. TIME                 |            |       | No. | TIME  |  |  |
| 7                        |            | 00:00 | 10  | 00:00 |  |  |
| 8                        |            | 00:00 | 11  | 00:00 |  |  |
| 9                        |            | 00:00 | 12  | 00:00 |  |  |
| <b>Ş</b>                 | SCROLL 2/2 |       |     |       |  |  |

| DOMESTIC HOT WATER (DHW) |              |     |         |  |  |  |
|--------------------------|--------------|-----|---------|--|--|--|
| DISINF                   | ECT          | DF  | IW PUMP |  |  |  |
| No.                      | No. TIME No. |     | TIME    |  |  |  |
| 1 √                      | 00:00        | 4   | 00:00   |  |  |  |
| 2                        | 00:00        | 5 [ | 00:00   |  |  |  |
| 3                        | 00:00        | 6 [ | 00:00   |  |  |  |
| SCROLL 1/2               |              |     |         |  |  |  |

Utilisez ◀, ►, ▼, ▲ pour faire défiler et utilisez ▼ ▲ pour régler les paramètres.

Par exemple : vous avez réglé le paramètre DHW PUMP (voir le point FOR SERVICEMAN > DHW MODE SETTING dans le manuel d'installation). La durée de fonctionnement de la pompe est de 30 minutes. Réglez comme suit :

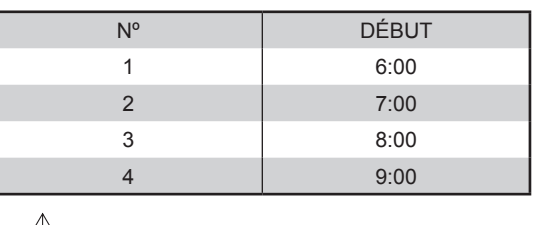

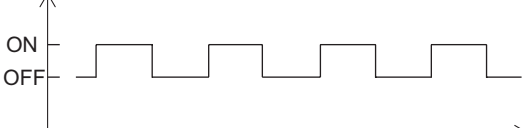

06:00 06:30 07:00 07:30 8:00 08:30 09:00 09:30

Notes :

1. Si DHW MODE=NON, choisissez MENU >

**DOMESTIC HOT WATER.** Appuyez sur **OK**. L'interface suivante s'affiche :

| 27-05-2019           | sun                   |  |  |  |  |
|----------------------|-----------------------|--|--|--|--|
| DHW MODE is set NON. |                       |  |  |  |  |
|                      |                       |  |  |  |  |
|                      |                       |  |  |  |  |
| Λ                    |                       |  |  |  |  |
|                      | 27-05-2019<br>et NON. |  |  |  |  |

2. Si DISINFECT MODE=NON sur l'interface FOR SERVICEMAN, choisissez **MENU > DOMESTIC HOT WATER > DOMESTIC HOT WATER.** Appuyez sur **OK**. L'interface suivante s'affiche :

| DOMESTIC HOT WATER (DHW) |  |  |  |  |  |  |
|--------------------------|--|--|--|--|--|--|
| DISINFECT DHW PUMP       |  |  |  |  |  |  |
|                          |  |  |  |  |  |  |
|                          |  |  |  |  |  |  |
|                          |  |  |  |  |  |  |
| SCROLI                   |  |  |  |  |  |  |

3. Si DHW PUMP RUNNING TIME=NON, choisissez MENU > DOMESTIC HOT WATER > DHW PUMP. Appuyez sur OK. L'interface suivante s'affiche :

| DOMESTIC HOT WATER (DHW) |          |  |  |  |  |  |
|--------------------------|----------|--|--|--|--|--|
| DISINFECT                | DHW PUMP |  |  |  |  |  |
|                          |          |  |  |  |  |  |
|                          |          |  |  |  |  |  |
|                          |          |  |  |  |  |  |
| SCROLL                   |          |  |  |  |  |  |

## 6.3 Fonction PROGRAMMATION

Le menu SCHEDULE contient les éléments suivants :

1) TIMER (minuterie)

2) WEEKLY SCHEDULE (programmation

hebdomadaire) 3) SCHEDULE CHECK (contrôle de la programmation)

4) CANCEL TIMER (annulation de la minuterie)

#### **6.3.1 Fonction MINUTERIE**

Si la fonction minuterie est activée, l'icône (L)

s'affichera sur l'interface principale de la commande câblée. Si la fonction de programmation hebdomadaire est activée. la fonction de minuterie sera désactivée.

| $\square$ | SCHEDULE |    |                    |             |             |                 |
|-----------|----------|----|--------------------|-------------|-------------|-----------------|
| TIMER     |          | ER | WEEKLY<br>SCHEDULE | SCHE<br>CHI | DULE<br>ECK | CANCEL<br>TIMER |
|           | No.      |    | START              | END         | MOD         | E TIME          |
|           | 1        |    | 00:00              | 00:00       | HEA         | T 45°C          |
|           | 2        |    | 00:00              | 00:00       | HEA         | T 45°C          |
|           | 3        |    | 00:00              | 00:00       | HEA         | T 45°C          |
|           |          |    |                    |             |             |                 |

|   | SCHEDULE |    |                    |             |             |                 |
|---|----------|----|--------------------|-------------|-------------|-----------------|
|   | TIM      | ER | WEEKLY<br>SCHEDULE | SCHE<br>CHI | DULE<br>ECK | CANCEL<br>TIMER |
| Γ | No.      |    | START              | END         | MOD         | E TIME          |
|   | 4        |    | 00:00              | 00:00       | HEA         | T 45°C          |
|   | 5        |    | 00:00              | 00:00       | HEA         | T 45°C          |
|   | 6        |    | 00:00              | 00:00       | HEA         | T 45°C          |
| _ |          |    |                    |             |             |                 |

Utilisez ◀, ►, ▼, ▲ pour faire défiler et utilisez ▼, ▲ pour régler l'heure, le mode et la température. Déplacez le curseur sur ∎, appuyez sur OK pour sélectionner ou cesser de sélectionner. ( 🚺 la minuterie est sélectionnée. 🗌 La minuterie n'est plus sélectionnée). Six minuteries peuvent être réglées. Si vous voulez annuler le TIMER, mettez le curseur sur « », et appuyez sur OK. Le 📢 deviendra 🦳, et la minuterie sera désactivée

Si l'heure de début est plus tardive que l'heure de fin, l'interface suivante s'affichera.

| ( | SCHEDULE                                                |  |  |  |  |  |
|---|---------------------------------------------------------|--|--|--|--|--|
|   | TIMER WEEKLY SCHEDULE CANCEL<br>SCHEDULE CHECK TIMER    |  |  |  |  |  |
|   | TIMER1 is disabled.                                     |  |  |  |  |  |
|   | Please check the timer setting and temperature setting. |  |  |  |  |  |
|   |                                                         |  |  |  |  |  |
| ľ | OK CONFIRM                                              |  |  |  |  |  |

Par exemple :

Six groupes de programmation sont définis, comme le montre le tableau suivant :

| N٥ | DÉBUT | FIN   | MODE                             | Menu |
|----|-------|-------|----------------------------------|------|
| 1  | 1:00  | 3:00  | DHW (eau<br>chaude<br>sanitaire) | 70   |
| 2  | 7:00  | 9:00  | CHAUFFAGE                        | 50   |
| 3  | 11:30 | 13:00 | ECS                              | 70   |
| 4  | 14:00 | 16:00 | CHAUFFAGE                        | 50   |
| 5  | 15:00 | 19:00 | ECS                              | 70   |
| 6  | 18:00 | 23:30 | CHAUFFAGE                        | 50   |

Le module hydroélectrique fonctionnera comme indiqué dans la figure suivante :

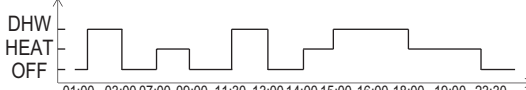

01:00 03:00 07:00 09:00 11:30 13:00 14:00 15:00 16:00 18:00 19:00 23:30

| TIME (heure) | Fonctionnement de la commande               |
|--------------|---------------------------------------------|
| 1:00         | Mode ECS allumé                             |
| 3:00         | Mode ECS éteint                             |
| 7:00         | Mode Chauffage allumé                       |
| 9:00         | Mode Chauffage éteint                       |
| 11:30        | Mode ECS allumé                             |
| 13:00        | Mode ECS éteint                             |
| 14:00        | Mode Chauffage allumé                       |
| 15:00        | Mode ECS allumé et Mode Chauffage<br>éteint |
| 18:00        | Mode Chauffage allumé et Mode ECS<br>éteint |
| 23:30        | Mode Chauffage éteint                       |

Note :

Si l'heure de début est la même que l'heure de fin, la programmation sera non valide.

#### **6.3.2 PROGRAMMATION HEBDOMADAIRE**

La minuterie et la programmation hebdomadaire ne peuvent pas prendre effet en même temps. L'heure qui est réglée plus tard prendra effet en premier. Si la programmation hebdomadaire est définie, l'icône s'affichera sur l'interface principale. Choisissez **MENU > SCHEDULE > WEEKLY SCHEDULE** . Appuyez sur **OK**. L'interface suivante s'affiche :

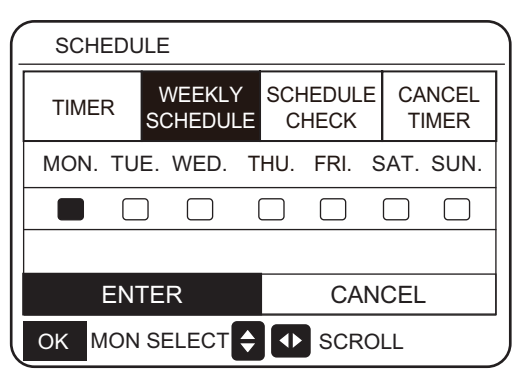

| SCHEDU  | ILE                |                   |                   |
|---------|--------------------|-------------------|-------------------|
| TIMER   | WEEKLY<br>SCHEDULE | SCHEDULI<br>CHECK | E CANCEL<br>TIMER |
| MON. TU | E. WED. T          | HU. FRI.          | SAT. SUN.         |
|         |                    |                   |                   |
|         |                    | _                 |                   |
| EN      | TER                | CA                | NCEL              |
|         | ER 🗧               | SCROLI            | -                 |

Sélectionnez d'abord les jours de la semaine que vous souhaitez programmer. Utilisez ◀ et ► pour faire défiler. Appuyez sur OK pour sélectionner ou cesser de sélectionner le jour. « MON. » signifie que le jour est sélectionné, « » signifie que le jour n'est pas sélectionné.

Utilisez ◀ou ▶ pour SET, puis appuyez sur « ENTER ». Monday à Friday (lundi à vendredi) sont sélectionnés pour la programmation et ont la même programmation. Les pages suivantes s'afficheront :

| ( | SCHEDULE |     |                    |                   |      |         |                |  |
|---|----------|-----|--------------------|-------------------|------|---------|----------------|--|
|   | TIMER    |     | WEEKLY<br>SCHEDULE | SCHEDULE<br>CHECK |      | C/<br>T | ANCEL<br>TIMER |  |
|   | No.      |     | START              | END               | MOD  | E.      | TIME           |  |
|   | 1        |     | 00:00              | 00:00             | HEA  | Т       | 45°C           |  |
|   | 2        |     | 00:00              | 00:00             | HEA  | Т       | 45°C           |  |
|   | 3        |     | 00:00              | 00:00             | HEA  | Т       | 45°C           |  |
|   | OK       | MON | I SELECT           | <b>‡</b> 🕩        | SCRC | DLL     |                |  |

| SCHEDULE |     |                    |              |             |                 |  |
|----------|-----|--------------------|--------------|-------------|-----------------|--|
| TIMER    |     | WEEKLY<br>SCHEDULE | SCHE<br>CHI  | DULE<br>ECK | CANCEL<br>TIMER |  |
| No.      |     | START              | END          | MOD         | E TIME          |  |
| 4        |     | 00:00              | 00:00        | HEA         | T 45°C          |  |
| 5        |     | 00:00              | 00:00        | HEA         | T 45°C          |  |
| 6        |     | 00:00              | 00:00        | HEA         | T 45°C          |  |
| OK       | MON | SELECT             | <b>\$</b> •• | SCRO        | DLL             |  |

Utilisez ◀ ▶ ▼, ▲ pour faire défiler et régler l'heure, le mode et la température. Les minuteries peuvent être réglées, y compris l'heure de début et

l'heure de fin, le mode et la température. Le mode inclut le mode chauffage et le mode eau chaude sanitaire (DHW). Cette méthode de réglage se rapporte au réglage de la minuterie. L'heure de fin doit être plus tardive que l'heure de début. Sinon, cela indiquera que la minuterie est désactivée.

### 6.3.3 CONTRÔLE DE LA PROGRAMMATION

Le contrôle de la programmation ne peut contrôler que la programmation hebdomadaire. Allez dans MENU > SCHEDULE > SCHEDULE' CHECK. Appuyez sur OK. La page suivante s'affichera :

| SCHEDULE |                        |                   |                 |  |  |
|----------|------------------------|-------------------|-----------------|--|--|
| TIMER    | WEEKLY<br>SCHEDULE     | SCHEDULE<br>CHECK | CANCEL<br>TIMER |  |  |
| WEEKLY   | WEEKLY SCHEDULE CHECK. |                   |                 |  |  |
|          |                        |                   |                 |  |  |
|          |                        |                   |                 |  |  |
| OK ENT   |                        | SCROLL            |                 |  |  |

| ( | SCHEDULE            |      |      |      |       |       |
|---|---------------------|------|------|------|-------|-------|
|   | DAY                 | No.  | MODE | SET  | START | END   |
|   |                     | T1 🗌 | HEAT | 45°C | 00:00 | 00:00 |
|   |                     | Т2 🗌 | HEAT | 45°C | 00:00 | 00:00 |
|   |                     | Т3 🗌 | HEAT | 45°C | 00:00 | 00:00 |
|   |                     | T4 🗌 | HEAT | 45°C | 00:00 | 00:00 |
|   |                     | Т5 🗌 | HEAT | 45°C | 00:00 | 00:00 |
|   | <b>\$</b>           | T6 🗌 | HEAT | 45°C | 00:00 | 00:00 |
| l | OK ENTER 🖨 🗣 SCROLL |      |      |      |       |       |

Appuyez sur ▼, ▲, la minuterie de Lundi à Dimanche apparaîtra.

#### **6.3.4 ANNULATION DE LA MINUTERIE**

Allez dans MENU > SCHEDULE > CANCEL TIMER. Appuyez sur OK. La page suivante s'affichera :

| SCHEDULE                                   |                    |                   |                 |  |
|--------------------------------------------|--------------------|-------------------|-----------------|--|
| TIMER                                      | WEEKLY<br>SCHEDULE | SCHEDULE<br>CHECK | CANCEL<br>TIMER |  |
| Do you want to cancel the timer and weekly |                    |                   |                 |  |
| schedule ?                                 | <b>)</b>           |                   |                 |  |
|                                            |                    |                   |                 |  |
| ON YES                                     |                    |                   |                 |  |
| OK CONFIRM 🖨 🕩 SCROLL                      |                    |                   |                 |  |

Utilisez  $\triangleleft$ ,  $\triangleright$ ,  $\forall$ ,  $\blacktriangle$  pour vous déplacer sur YES. Appuyez sur la touche OK pour annuler la minuterie. Si vous souhaitez quitter CANCEL TIMER, appuyez sur BACK (retour). Si TIMER ou WEEKLY SCHEDULE est activé, l'icône de la minuterie  $\bigcirc$  ou l'icône de la programmation hebdomadaire  $\bigcirc$  s'affichera sur la page d'accueil. Si TIMER ou WEEKLY SCHEDULE est activé, l'icône ( $\bigcirc$  ou  $\bigcirc$  7 s'affichera sur la page d'accueil.

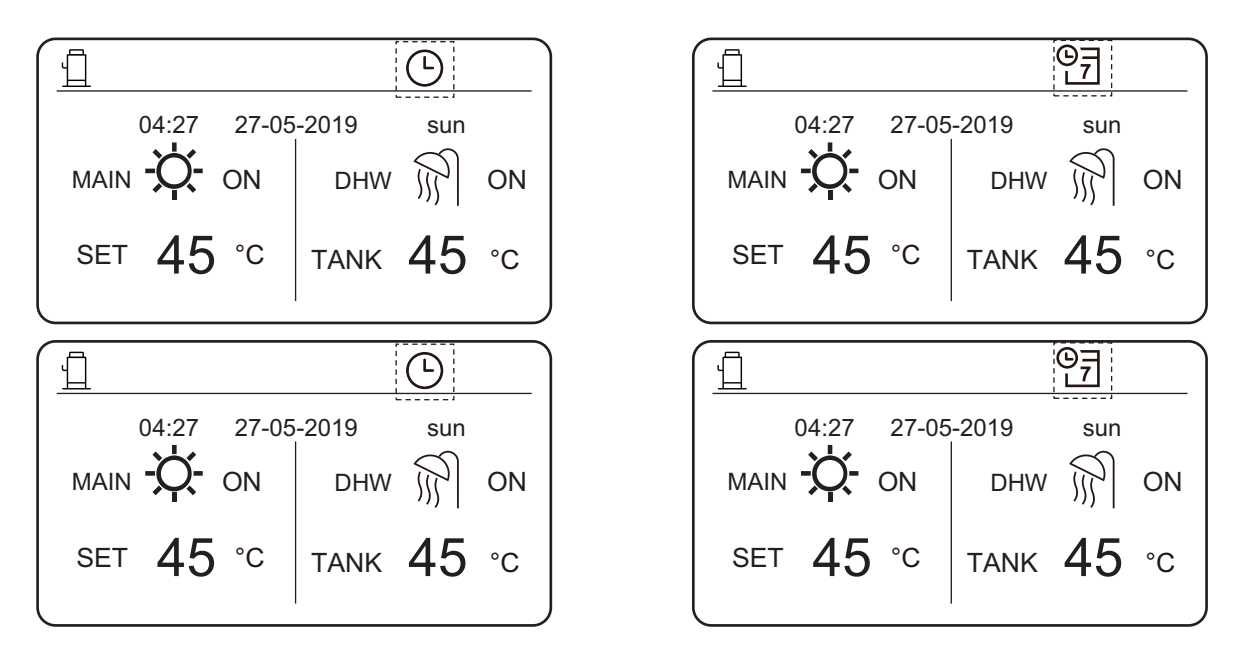

Vous devez réinitialiser TIMER/WEEKLY SCHEDULE, si vous passez de LEAVING WATER TEMP. à ROOM TEMP. ou si vous passez de ROOM TEMP. à LEAVING WATER TEMP.

## **6.4 OPTIONS**

Le menu OPTIONS contient les éléments suivants :

- 1) SILENT MODE (mode silencieux)
- 2) HOLIDAY AWAY (vacances à l'extérieur)
- 3) HOLIDAY HOME (vacances maison)

#### 6.4.1 MODE SILENCIEUX

Le mode silencieux est utilisé pour réduire le bruit du module hydroélectrique, qui peut dégrader la capacité du module hydroélectrique. Vous pouvez régler le module hydroélectrique pour qu'il fonctionne toujours en mode silencieux ou pour qu'il passe en mode silencieux après une certaine période.

- Sur l'interface principale, vous pouvez vérifier si le mode silencieux est activé. Si c'est le cas, l'icône s'affichera sur l'interface principale.
- Choisissez MENU > OPTIONS > SILENT MODE. Appuyez sur OK. L'interface suivante s'affiche :

| OPTIONS        |                 |                 |  |
|----------------|-----------------|-----------------|--|
| SILENT<br>MODE | HOLIDAY<br>AWAY | HOLIDAY<br>HOME |  |
| CURRENT ST     | OFF             |                 |  |
| TIMER          | ENTER           |                 |  |
|                |                 |                 |  |
|                |                 |                 |  |
| 🗧 🚺 SCRC       | )LL             |                 |  |

| OPTIONS                |            |           |                 |  |
|------------------------|------------|-----------|-----------------|--|
| SILENT<br>MODE         | HOLI<br>AW | DAY<br>AY | HOLIDAY<br>HOME |  |
| CURRENT ST             | TATE       |           | OFF             |  |
| TIMER                  |            |           | ENTER           |  |
|                        |            |           |                 |  |
|                        |            |           |                 |  |
| ON/OFF ON/OFF I SCROLL |            |           |                 |  |

Choisissez **ON/OFF** pour déterminer si le mode silencieux est activé. Si CURRENT STATE (état actuel) est sur OFF, le mode silencieux n'est pas valide. Si CURRENT STATE (état actuel) est sur ON, le mode silencieux est valide. Sur la page TIMER (minuterie), vous pouvez définir l'heure d'activation du mode silencieux. Deux périodes peuvent être réglées. Le mode silencieux sera lancé à l'heure de début (START), et désactivé à l'heure de fin (END). Si TIMER n'est pas réglé, le module hydroélectrique restera en mode silencieux.

| OPTIONS        |                 |                 |  |
|----------------|-----------------|-----------------|--|
| SILENT<br>MODE | HOLIDAY<br>AWAY | HOLIDAY<br>HOME |  |
| CURRENT ST     | OFF             |                 |  |
| TIMER          | ENTER           |                 |  |
|                |                 |                 |  |
|                |                 |                 |  |
| SCROLL         |                 |                 |  |

| OPTIONS        |                 |                 |  |  |  |
|----------------|-----------------|-----------------|--|--|--|
| SILENT<br>MODE | HOLIDAY<br>AWAY | HOLIDAY<br>HOME |  |  |  |
| No. ST         | ART END         |                 |  |  |  |
| 1 🗌 00         | 00:00 00:00     |                 |  |  |  |
| 2 🗌 00         | 00:00 00:00     |                 |  |  |  |
|                |                 |                 |  |  |  |
|                |                 |                 |  |  |  |

## 6.4.2 VACANCES À L'EXTÉRIEUR

Si la programmation vacances à l'extérieur est définie, l'icône H s'affichera sur l'interface principale.

Le mode vacances à l'extérieur permet d'éviter que l'eau ne gèle pendant les vacances et de démarrer le chauffage et l'eau chaude avant votre retour à la maison, ce qui garantit le confort et l'eau chaude à la maison.

Allez dans MENU > OPTIONS > HOLIDAY AWAY. Appuyez sur OK. La page suivante s'affichera :

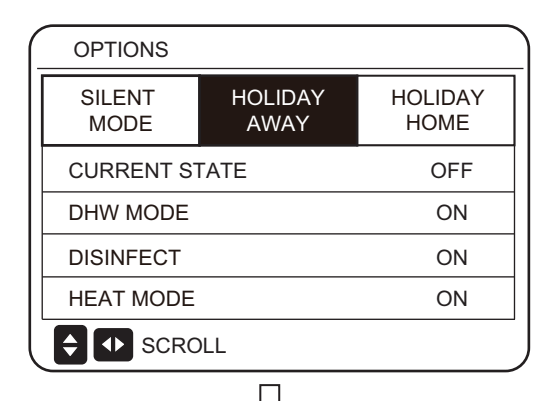

| OPTIONS        |            |           |                 |   |
|----------------|------------|-----------|-----------------|---|
| SILENT<br>MODE | HOLI<br>AW | DAY<br>AY | HOLIDAY<br>HOME |   |
| CURRENT ST     | OFF        | ]         |                 |   |
| DHW MODE       | ON         |           |                 |   |
| DISINFECT      | ON         |           |                 |   |
| HEAT MODE      | ON         |           |                 |   |
| ON/OFF ON/OF   | F 🚺 S      | CROLL     | 1/2             | 2 |

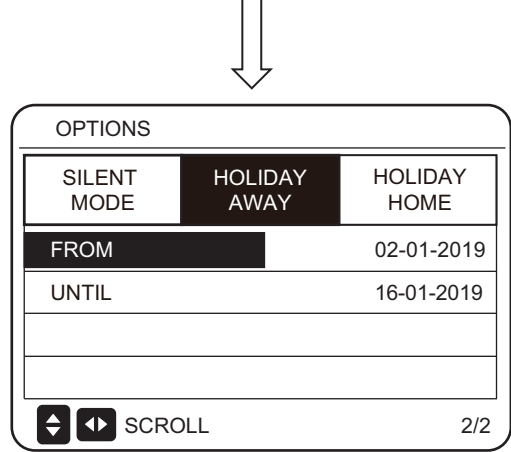

Par exemple :

Supposons que vous prévoyiez de quitter votre domicile pour des vacances d'hiver. Si la date actuelle est le 31-12-2018 et que vos vacances commencent deux jours plus tard, la date de début des vacances sera le 02-01-2019. Si vous avez deux semaines de vacances et que vous voulez économiser de l'énergie et éviter le gel chez vous, vous pouvez lancer le mode vacances à l'extérieur de cette façon :

| RÉGLAGES                                 | VALEUR     |
|------------------------------------------|------------|
| HOLIDAY AWAY (vacances<br>à l'extérieur) | Allumé     |
| DHW MODE                                 | Allumé     |
| DISINFECT                                | Allumé     |
| HEAT MODE                                | Allumé     |
| FROM (du)                                | 02-01-2019 |
| UNTIL (au)                               | 16-01-2019 |
|                                          |            |

Lorsque le paramètre DISINFECT est réglé sur ON et que vous définissez le mode désinfection, le module hydroélectrique effectue automatiquement une désinfection à l'heure de désinfection définie avant la fin des vacances. Par exemple, si vous avez FROM=2020-01-02 (à partir du 02-01-2020), UNTIL=2020-01-16 (jusqu'au 16-01-2020), et que l'heure de désinfection est fixée à 23h00 le vendredi, la désinfection commencera à partir de 23 h 00 le 10-01-2020. Si vous ne définissez pas le mode désinfection, le module hydroélectrique entrera de force en mode désinfection à 22 h 00 le jour précédant la fin de vos vacances. Si vous ne définissez pas le mode désinfection, le module hydroélectrique commencera la désinfection à partir de 22 h 00 le 16-01-2020. Une fois que le module hydroélectrique quitte le mode désinfection, la commande câblée envoie la commande de démarrage du mode chauffage et la commande de démarrage du mode ECS au module hydroélectrique.

TwoutS=TwoutS\_H.A\_H indique le mode chauffage, tandis que TtankS=TtankS\_H.A\_DHW indique le mode ECS. TwoutS\_H.A\_H ry TtankS\_H.A\_DHW sont réglés sur l'interface FOR SERVICEMAN de la commande câblée.

#### Notes :

- En mode vacances, la minuterie et la programmation hebdomadaire sont non-valides tant que le module hydroélectrique n'a pas quitté le mode vacances.
- L'option CURRENT STATE détermine s'il convient d'activer le mode vacances. Si CURRENT STATE (état actuel) = OFF, HOLIDAY AWAY = OFF. Si CURRENT STATE (état actuel) = ON, HOLIDAY AWAY = ON.
- Le point de réglage multiple est non valide lorsque le module hydroélectrique fonctionne en mode vacances.
- Si le mode désinfection est réglé sur le mode vacances, le module hydroélectrique passe en mode désinfection à 22h00 le jour précédant la fin du mode vacances.
- En mode vacances, la courbe de température climatique n'est pas valide tant que le module hydroélectrique n'a pas quitté le mode vacances.
- En mode vacances, la température préétablie n'est pas valide tant que le module hydroélectrique n'a pas quitté le mode vacances.

Si vous faites fonctionner la commande câblée en mode vacances, l'invitation suivante s'affichera :

|                                                                                           | 04:27 | 27-05- | 2019 | sun |  |
|-------------------------------------------------------------------------------------------|-------|--------|------|-----|--|
| The "HOLIDAY AWAY FUNCTION" is on.<br>Do you want to turn off the holiday away function ? |       |        |      |     |  |
| NO YES                                                                                    |       |        |      |     |  |
|                                                                                           |       |        |      |     |  |

#### 6.4.3 VACANCES MAISON

En mode vacances maison, le module hydroélectrique peut fonctionner selon les paramètres de programmation du mode vacances sans affecter la programmation normale.

| Période                        | Ensuite                                                       |
|--------------------------------|---------------------------------------------------------------|
| Avant et après vos<br>vacances | Vos programmations normales seront utilisées.                 |
| Pendant vos vacances           | Les réglages configurés pour<br>les vacances seront utilisés. |

Si le mode HOLIDAY HOME est activé, H s'affichera sur la page d'accueil.

Allez dans MENU > OPTIONS > HOLIDAY HOME. Appuyez sur OK. La page suivante s'affichera :

| OPTIONS        |                 |                 |
|----------------|-----------------|-----------------|
| SILENT<br>MODE | HOLIDAY<br>AWAY | HOLIDAY<br>HOME |
| CURRENT S1     | OFF             |                 |
| FROM           | 02-01-2019      |                 |
| UNTIL          |                 | 16-01-2019      |
| TIMER          | ENTER           |                 |
| ON/OFF ON/OF   | F               |                 |

Utilisez ON/OFF pour sélectionner ON ou OFF et utilisez ◀▼, ▲ pour faire défiler et régler.

Si CURRENT STATE (état actuel) est sur OFF, HOLIDAY HOME est sur OFF. Si CURRENT STATE (état actuel) est sur ON, HOLIDAY HOME est sur ON. Utilisez ▼

avant et après vos vacances, votre programmation normale sera utilisée. Pendant vos vacances, vous ferez des économies d'énergie et empêcherez le gel de s'installer chez vous.

## **6.5 VERROUILLAGE ENFANT**

La fonction de verrouillage enfant est utilisée pour empêcher des erreurs de fonctionnement causées par les enfants. Le réglage du mode et celui de la température peuvent être verrouillés ou déverrouillés avec la fonction CHILD LOCK.

Allez dans MENU > CHILD LOCK. La page s'affiche :

| Please input the password: |
|----------------------------|
| 1 2 3                      |
| OK ENTER 🖨 ADJUST 🚺 SCROLL |

Saisissez le mot de passe actuel et la page suivante s'affichera :

| CHILD LOCK        |        |
|-------------------|--------|
| HEAT TEMP. ADJUST | UNLOCK |
| HEAT MODE ON/OFF  | UNLOCK |
| DHW TEMP. ADJUST  | UNLOCK |
| DHW MODE ON/OFF   | UNLOCK |
|                   |        |
|                   |        |
|                   | SCROLL |

#### Notes :

1. Si HOLIDAY AWAY et HOLIDAY HOME sont réglés tous deux sur ON, FROM et que UNTIL est réglé sur HOLIDAY AWAY la page ne peut pas correspondre ni chevaucher les pages avec ce réglage sur la page HOLIDAY HOME. S'il existe une correspondance ou un chevauchement, la page suivante s'affichera :

| 04:                                                                                       | :27                                     | 27-05-2019      | )            | sun                                      |   |  |  |
|-------------------------------------------------------------------------------------------|-----------------------------------------|-----------------|--------------|------------------------------------------|---|--|--|
| The "HOLIDAY AWAY FUNCTION" is on.<br>Do you want to turn off the holiday away function ? |                                         |                 |              |                                          |   |  |  |
| N                                                                                         | 0                                       |                 | Y            | ES                                       |   |  |  |
| OK CON                                                                                    | IFIRN                                   |                 | -            |                                          |   |  |  |
| Press (                                                                                   | ок т                                    | O go back to    |              |                                          |   |  |  |
| the holi                                                                                  | day a                                   | away page.      | $\downarrow$ |                                          |   |  |  |
| the holi                                                                                  | day a                                   | away page.      | $\downarrow$ |                                          |   |  |  |
| OPTION<br>SILENT<br>MODE                                                                  | day a                                   | HOLIDAY<br>AWAY | H            | IOLIDA'<br>HOME                          | Y |  |  |
| the holi<br>OPTION<br>SILENT<br>MODE<br>CURREN                                            | day a<br>S<br>IT ST                     | HOLIDAY<br>AWAY | H            | IOLIDA`<br>HOME<br>OFF                   | Y |  |  |
| the holi<br>OPTION<br>SILENT<br>MODE<br>CURREN<br>DHW MC                                  | day a<br>S<br>NT ST                     | HOLIDAY<br>AWAY | H            | IOLIDA`<br>HOME<br>OFF<br>ON             | Y |  |  |
| the holi<br>OPTION<br>SILENT<br>MODE<br>CURREN<br>DHW MC<br>DISINFE                       | day a<br>S<br>NT ST<br>DDE<br>CT        | HOLIDAY<br>AWAY | H            | IOLIDA'<br>HOME<br>OFF<br>ON<br>ON       | Y |  |  |
| the holi<br>OPTION<br>SILENT<br>MODE<br>CURREN<br>DHW MC<br>DISINFE<br>HEAT MC            | day a<br>S<br>NT ST<br>DDE<br>CT<br>DDE | HOLIDAY<br>AWAY |              | IOLIDA'<br>HOME<br>OFF<br>ON<br>ON<br>ON | Y |  |  |

Utilisez ▼ ou ▲ pour faire défiler et ON/OFF pour sélectionner LOCK ou UNLOCK.

La température HEAT/DHW (chauffage/eau chaude sanitaire) ne peut pas être réglée quand HEAT TEMP. ADJUST/DHW TEMP. ADJUST est verrouillé. Si vous voulez régler la température de HEAT/DHW lorsque la température de HEAT/DHW est verrouillée, la page suivante s'affichera :

Le mode HEAT/DHW ne peut pas s'allumer ou s'éteindre lorsque le ON/OFF du mode HEAT/DHW est verrouillé. Si vous voulez allumer ou éteindre le mode HEAT/DHW lorsque le ON/OFF du mode HEAT/DHW est verrouillé, la page suivante s'affichera :

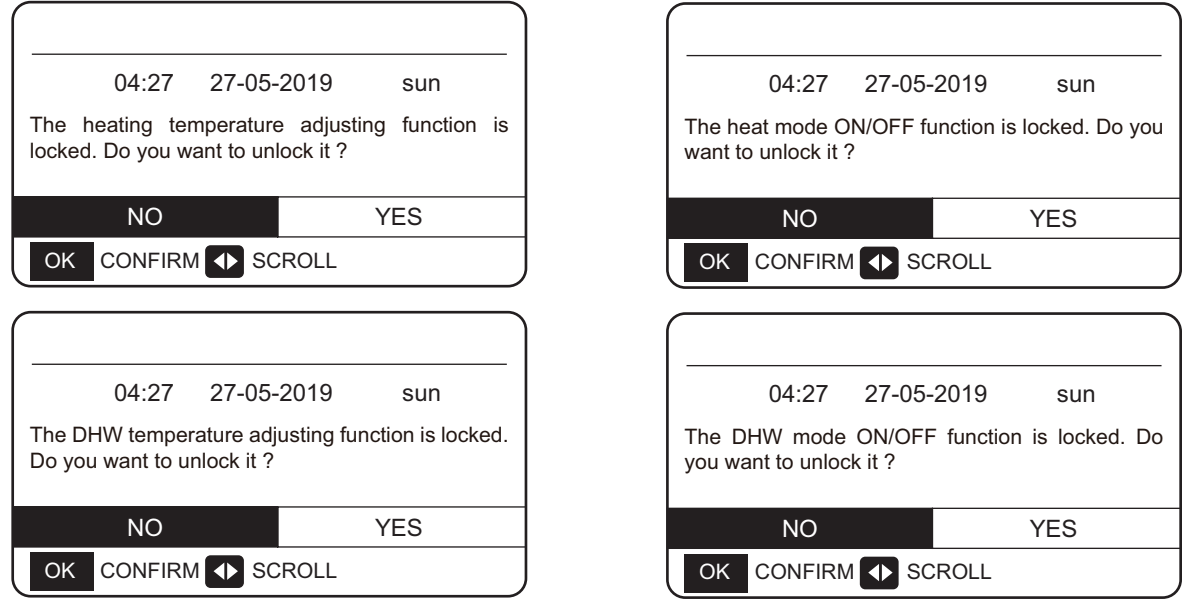

Si vous appuyez sur NO, vous reviendrez sur la page d'accueil. Si vous appuyez sur YES, vous entrerez sur la page CHILD LOCK.

### 6.6 INFORMATIONS DE SERVICE

## 6.6.1 À propos des informations de service

Le menu informations de service contient les éléments suivants :

- 1) SERVICE CALL (appel de service)
- 2) ERROR CODE (code d'erreur)
- 3) PARAMETER (paramètre)
- 4) DISPLAY (affichage)

## 6.6.2 Comment aller dans le menu informations de service

Allez dans MENU > SERVICE INFORMATION. Appuyez sur OK. La page suivante s'affichera : L'appel de service peut montrer le numéro du téléphone de service ou de téléphone mobile. L'installateur peut saisir le numéro de téléphone. Voir le point « FOR SERVICEMAN ».

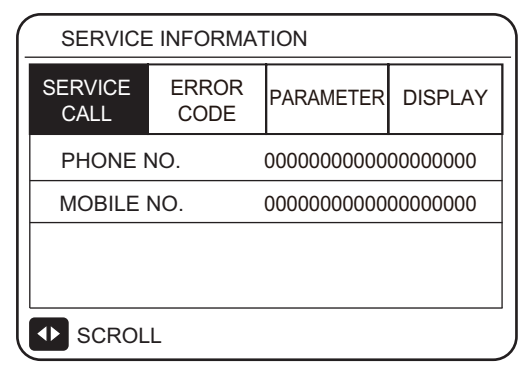

Un code d'erreur est utilisé pour montrer quand l'erreur s'est produite et il indique la signification du code d'erreur.

| ( | SERVICE INFORMATION |               |       |       |          |   |  |
|---|---------------------|---------------|-------|-------|----------|---|--|
|   | SERVICE<br>CALL     | ERROR<br>CODE | PARA  | METER | DISPLAY  |   |  |
|   | HB01#               | E1            | 17:32 | 03-   | -06-2019 |   |  |
|   | HB01#               | E2            | 09:20 | 04-   | -06-2019 |   |  |
|   | HB01#               | Ed            | 12:10 | 20-   | -06-2019 |   |  |
|   | HB01#               | PL            | 19:32 | 03-   | -07-2019 |   |  |
|   | 🗧 🚺 sc              | ROLL          |       |       | 1/5      | 5 |  |

Appuyez sur OK et la page suivante s'affichera :

| SERVICE INFORMATION |      |               |   |       |       |          |     |
|---------------------|------|---------------|---|-------|-------|----------|-----|
| SERVIO<br>CALL      | CE   | ERROR<br>CODE |   | PARAN | IETER | DISPL    | AY  |
| HB01                | #    | E1            | 1 | 7:32  | 03.   | -06-201  | 9   |
| HB01                | #    | E2            | C | 9:20  | 04-   | -06-2019 | 9   |
| HB01                | #    | Ed            | 1 | 2:10  | 20-   | -06-2019 | 9   |
| HB01                | #    | PL            | 1 | 9:32  | 03-   | -07-2019 | 9   |
| OK E                | NTER |               | S | CROLI | -     |          | 1/5 |

Appuyez sur OK pour afficher la signification du code d'erreur :

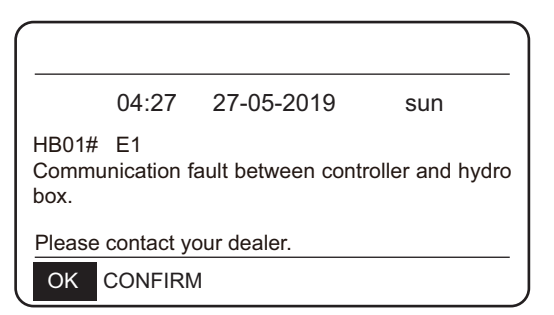

#### NOTE :

Vingt codes de d'erreur au total peuvent être enregistrés.

La fonction du paramètre est utilisée pour afficher le paramètre principal ; et il existe deux pages d'affichage du paramètre :

| SERVICE INFORMATION    |                 |           |         |  |  |  |  |  |
|------------------------|-----------------|-----------|---------|--|--|--|--|--|
| SERVICE<br>CALL        | ERROR<br>CODE   | PARAMETER | DISPLAY |  |  |  |  |  |
| ROOM S                 | ROOM SET TEMP°C |           |         |  |  |  |  |  |
| MAIN SE                | T TEMP          |           | 45°C    |  |  |  |  |  |
| TANK SET TEMP. 40°C    |                 |           |         |  |  |  |  |  |
| ROOM A                 | -°C             |           |         |  |  |  |  |  |
| SCROLL 1/2             |                 |           |         |  |  |  |  |  |
| SERVICE                | E INFORMA       | ΓΙΟΝ      |         |  |  |  |  |  |
| SERVICE<br>CALL        | ERROR<br>CODE   | PARAMETER | DISPLAY |  |  |  |  |  |
| MAIN ACTUAL TEMP. 25°C |                 |           |         |  |  |  |  |  |
| TANK AG                | 25°C            |           |         |  |  |  |  |  |

La fonction DISPLAY est utilisée pour régler l'interface.

| SERVICE INFORMATION |               |           |           |  |  |  |
|---------------------|---------------|-----------|-----------|--|--|--|
| SERVICE<br>CALL     | ERROR<br>CODE | PARAMETER | DISPLAY   |  |  |  |
| TIME 18:39          |               |           |           |  |  |  |
| DATE                |               | 03        | 3-06-2019 |  |  |  |
| LANGUA              | GE            |           | EN        |  |  |  |
| BACKLIG             | GHT           |           | ON        |  |  |  |
|                     | -             |           | 1/2       |  |  |  |

| SERVICE INFORMATION        |                  |               |           |         |
|----------------------------|------------------|---------------|-----------|---------|
|                            | SERVICE<br>CALL  | ERROR<br>CODE | PARAMETER | DISPLAY |
|                            | BUZZER           |               | -         | ON      |
|                            | SCREEN LOCK TIME |               |           | 300 SEC |
|                            |                  |               |           |         |
|                            |                  |               |           |         |
| ON/OFF ON/OFF ↔ SCROLL 2/2 |                  |               |           |         |

Utilisez OK pour saisir et utilisez  $\blacktriangleleft, \blacktriangleright \blacktriangledown, \blacktriangle$  pour faire défiler.

## 6.7 PARAMÈTRES DE FONCTIONNEMENT

Vérifiez ponctuellement les paramètres de fonctionnement du module hydroélectrique et certains paramètres de fonctionnement de l'unité extérieure.

Ce menu permet aux installateurs ou ingénieurs techniques de vérifier les paramètres de fonctionnement du caisson d'eau chaude et des unités extérieures.

- Sur la page d'accueil, allez dans MENU > OPERATION PARAMETER.
- Appuyez sur OK. Il existe six pages pour le paramètre de fonctionnement. Les voici : Utilisez ▼,
   ▲ pour faire défiler

| _ | OPERATION PARAMETERS |
|---|----------------------|
|   | HYDRO BOX            |
|   | OUTDOOR UNITS        |
|   |                      |
| _ |                      |
| _ |                      |
| _ |                      |
| Ī | OK ENTER 🚺 SCROLL    |

Voici les paramètres du caisson d'eau chaude :

| OPERATION PARAMETERS |    |       |
|----------------------|----|-------|
| OPERATION MODE       |    | OFF   |
| CURRENT              |    | 0.0 A |
| COMPRESSOR FREQUENCY |    | 0 HZ  |
| COMP. RUN TIME 1     | 1  | MIN   |
| COMP. RUN TIME 2     | 95 | MIN   |
| COMP. RUN TIME 3     | 3  | MIN   |
| SCROLL               |    | 1/6   |

|   | OPERATION PARAMETERS |        |
|---|----------------------|--------|
|   | COMP. RUN TIME 4     | 80 Hrs |
|   | EXPANSION VALVE 1    | 0 P    |
|   | EXPANSION VALVE 2    | 0 P    |
| - | TWOUT                | 25°C   |
|   | TWIN                 | 25°C   |
|   | TTANK                | 25°C   |
|   | ♦ SCROLL             | 2/6    |

|   | ➡ SCROLL             | 5/6 |
|---|----------------------|-----|
| 2 |                      |     |
|   | OPERATION PARAMETERS |     |
|   | HYDRO BOX SOFTWARE   | V00 |
|   | CONTROLLER SOFTWARE  | V01 |
|   |                      |     |
|   |                      |     |
| - |                      |     |
|   |                      |     |
| Ĩ | SCROLL               | 6/6 |

| 25°0 | 2                                                  |
|------|----------------------------------------------------|
| 0.0  | 4                                                  |
| 0.0  | 4                                                  |
| 0 \  | /                                                  |
| 0 V  | V                                                  |
| 0 V  | V                                                  |
| :    | 5/6                                                |
|      | 25°0<br>0.0 /<br>0.0 /<br>0 /<br>0 /<br>0 /<br>0 / |

| OPERATION PARAMETERS |      |
|----------------------|------|
| Τ7                   | 25°C |
| Т3                   | 25°C |
| T2A                  | 25°C |
| TF                   | 25°C |
| DSH                  | 25°C |
| SSH                  | 25°C |
| SCROLL               | 4/6  |

| OPERATION PARAMETERS |   |      |
|----------------------|---|------|
| TCS                  |   | 25°C |
| PC                   | 0 | kPa  |
| PE                   | 0 | kPa  |
| TC                   |   | 25°C |
| TE                   |   | 25°C |
| T7C                  |   | 25°C |
| SCROLL               |   | 3/6  |

|                      |   | 2/3  |
|----------------------|---|------|
| OPERATION PARAMETERS |   |      |
| ODU3_INV             |   | 0 HZ |
| ODU3_PC              | 0 | kPa  |
| ODU3_PE              | 0 | kPa  |
| ODU3_DSH             |   | 0 °C |
| ODU3_T4              |   | 25°C |
| ODU3_SOFTWARE        |   | V01  |
| SCROLL               |   | 3/3  |

| OPERATION PARAMETERS |   |      |
|----------------------|---|------|
| ODU2_INV             |   | 0 HZ |
| ODU2_PC              | 0 | kPa  |
| ODU2_PE              | 0 | kPa  |
| ODU2_DSH             |   | 0 °C |
| ODU2_T4              |   | 25°C |
| ODU2_SOFTWARE        |   | V01  |
| SCROLL               |   | 2/3  |

| ~ |                      |   |      |
|---|----------------------|---|------|
| _ |                      |   |      |
|   | OPERATION PARAMETERS |   |      |
|   | ODU1_INV             |   | 0 HZ |
|   | ODU1_PC              | 0 | kPa  |
|   | ODU1_PE              | 0 | kPa  |
|   | ODU1_DSH             |   | 0 °C |
|   | ODU1_T4              |   | 25°C |
|   | ODU1_SOFTWARE        |   | V01  |
| J | SCROLL               |   | 1/3  |

| OPER/ | ATION PARAMETERS |
|-------|------------------|
| HYDRO | BOX              |
| OUTDO | OR UNITS         |
|       |                  |
|       |                  |
|       |                  |
|       |                  |
|       |                  |
| OK EN | VIER KINSCROLL   |

Voici les paramètres des unités extérieures :

| Paramètre              | Contenu                                                                   |
|------------------------|---------------------------------------------------------------------------|
| MODE DE FONCTIONNEMENT | Mode de fonctionnement (operation mode)                                   |
| CURRENT                | Courant                                                                   |
| COMPRESSOR FREQUENCY   | Fréquence du compresseur                                                  |
| COMP. RUN TIME 1       | Temps de fonctionnement actuel du compresseur                             |
| COMP. RUN TIME 2       | Dernier temps de fonctionnement du compresseur                            |
| COMP. RUN TIME 3       | Deux derniers temps de fonctionnement du compresseur                      |
| COMP. RUN TIME 4       | Temps de fonctionnement total du compresseur                              |
| EXPANSION VALVE 1      | Détendeur électronique 1                                                  |
| EXPANSION VALVE 2      | Détendeur électronique 2                                                  |
| TWOUT                  | Température de sortie d'eau                                               |
| TWIN                   | Température d'arrivée d'eau                                               |
| TTANK                  | Température du ballon d'eau                                               |
| TCS                    | Température de saturation de la pression du tube de refoulement souhaitée |
| PC                     | Pression du tube de refoulement                                           |
| PE                     | Pression du tube d'aspiration                                             |
| TC                     | Température de saturation de la pression du tube de refoulement           |
| TE                     | Température de saturation de la pression du tube d'aspiration             |
| T7C                    | Température du tube de refoulement                                        |
| Т7                     | Température du tube d'aspiration                                          |
| ТЗ                     | Température du tube de liquide sur la boucle R134a                        |
| T2A                    | Température du tube de liquide sur la boucle R410a                        |
| TF                     | Température de module                                                     |
| DSH                    | Degré de surchauffe de tube de refoulement                                |
| SSH                    | Degré de surchauffe de tube d'aspiration                                  |
| SC                     | Degré de sous-refroidissement de tube de liquide dans la boucle R410a     |
| PRIMARY CURRENT        | Courant primaire                                                          |
| SECONDARY CURRENT      | Courant secondaire                                                        |
| PRIMARY VOLTAGE        | Tension primaire                                                          |
| POWER CONSUMPTION      | Consommation électrique                                                   |
| HEAT POWER             | Capacité calorifique                                                      |

## 6.8 Réglages de l'utilisateur

| Code                                    | Description                                                                               | Valeur<br>par<br>défaut | Valeur<br>min. | Valeur<br>max. | Étape de<br>réglage | Unité |
|-----------------------------------------|-------------------------------------------------------------------------------------------|-------------------------|----------------|----------------|---------------------|-------|
| TwoutS                                  | Température de sortie de l'eau du réglage<br>du mode chauffage sur l'interface principale | 45                      | 25             | 80             | 1                   | °C    |
| TaS                                     | Température ambiante du réglage du mode chauffage sur l'interface principale              | 24                      | 17             | 30             | 1                   | °C    |
| TtankS                                  | Température du ballon d'eau du réglage du mode ECS sur l'interface principale             | 50                      | 25             | 80             | 1                   | °C    |
| CHAUFFAGE                               | Activation/désactivation du mode<br>chauffage : 0 = Off, 1 = On                           | 0                       | 0              | 1              | 1                   | /     |
| DHW (ECS - eau chaude sanitaire)        | Activation/désactivation du mode ECS : 0 = Off, 1 = On                                    | 0                       | 0              | 1              | 1                   | /     |
| PRESET TEMP. (temp.<br>préétab.) TIMER1 | PRESET TEMP. timer 1 on/off:<br>0 = Off, 1 = On                                           | 0                       | 0              | 1              | 1                   | /     |
| PRESET TEMP. (temp.<br>préétab.) TIME1  | PRESET TEMP. time 1                                                                       | 0:00                    | 0:00           | 23:50          | 1/10                | h/min |
| Temper.1                                | PRESET TEMP. (temp. préétab.) 1                                                           | 45                      | 25             | 80             | 1                   | °C    |
| PRESET TEMP. (temp.<br>préétab.) TIMER2 | PRESET TEMP. timer 2 on/off:<br>0 = Off, 1 = On                                           | 0                       | 0              | 1              | 1                   | /     |
| PRESET TEMP. (temp.<br>préétab.) TIME2  | PRESET TEMP. time 2                                                                       | 0:00                    | 0:00           | 23:50          | 1/10                | h/min |
| Temper.3                                | PRESET TEMP. (temp. préétab.) 2                                                           | 45                      | 25             | 80             | 1                   | °C    |
| PRESET TEMP. (temp.<br>préétab.) TIMER3 | PRESET TEMP. timer 2 on/off:<br>0 = Off, 1 = On                                           | 0                       | 0              | 1              | 1                   | /     |
| PRESET TEMP. (temp.<br>préétab.) TIME3  | PRESET TEMP. time 3                                                                       | 0:00                    | 0:00           | 23:50          | 1/10                | h/min |
| Temper.3                                | PRESET TEMP. (temp. préétab.) 3                                                           | 45                      | 25             | 80             | 1                   | °C    |
| PRESET TEMP. (temp.<br>préétab.) TIMER4 | PRESET TEMP. timer 3 on/off:<br>0 = Off, 1 = On                                           | 0                       | 0              | 1              | 1                   | /     |
| PRESET TEMP. (temp.<br>préétab.) TIME4  | PRESET TEMP. time 4                                                                       | 0:00                    | 0:00           | 23:50          | 1/10                | h/min |
| Temper.4                                | PRESET TEMP. (temp. préétab.) 4                                                           | 45                      | 25             | 80             | 1                   | °C    |
| PRESET TEMP. (temp.<br>préétab.) TIMER5 | PRESET TEMP. timer 4 on/off:<br>0 = Off, 1 = On                                           | 0                       | 0              | 1              | 1                   | /     |
| PRESET TEMP. (temp.<br>préétab.) TIME5  | PRESET TEMP. time 5                                                                       | 0:00                    | 0:00           | 23:50          | 1/10                | h/min |
| Temper.5                                | PRESET TEMP. (temp. préétab.) 5                                                           | 45                      | 25             | 80             | 1                   | °C    |
| PRESET TEMP. (temp.<br>préétab.) TIMER6 | PRESET TEMP. timer 6 on/off:<br>0 = Off, 1 = On                                           | 0                       | 0              | 1              | 1                   | /     |
| PRESET TEMP. (temp.<br>préétab.) TIME6  | PRESET TEMP. time 6                                                                       | 0:00                    | 0:00           | 23:50          | 1/10                | h/min |
| Temper.6                                | PRESET TEMP. (temp. préétab.) 6                                                           | 45                      | 25             | 80             | 1                   | °C    |
| weather temp. set                       | Activation/désactivation de courbe de<br>réglage de temp. :<br>OFF = 0, ON = 1            | 0                       | 0              | 1              | 1                   | /     |
| shift value                             | Valeur de changement de courbe de réglage de temp.                                        | 0                       | -5             | 5              | 1                   | °C    |
| multiple set point 1 required temp.     | Règle la temp. de l'eau au point de réglage multiple 1                                    | 65                      | 25             | 80             | 1                   | °C    |
| multiple set point 2 required temp.     | Règle la temp. de l'eau au point de réglage multiple 2                                    | 35                      | 25             | 80             | 1                   | °C    |
| DISINFECT CURRENT<br>STATE              | Activation/désactivation désinfection : OFF<br>= 0, ON = 1                                | 0                       | 0              | 1              | 1                   | /     |
| DISINFECT OPERATE<br>DAY.               | Semaine de désinfection                                                                   | FRI                     | MON            | SUN            | 1                   | /     |
| DISINFECT START                         | Heure de début de la désinfection                                                         | 23:00                   | 0:00           | 23:50          | 1/10                | h/min |

| Code                                                                 | Description                                                                                          | Valeur par<br>défaut | Valeur<br>min. | Valeur<br>max. | Étape de<br>réglage | Unité   |
|----------------------------------------------------------------------|----------------------------------------------------------------------------------------------------|----------------------|----------------|----------------|---------------------|---------|
| DHW PUMPTIMER1-16                                                    | Activation/désactivation de minuterie de pompe<br>de retour d'eau de tuyauterie :<br>OFF = 0, ON = 1 | 0                    | 0              | 1              | 1                   | /       |
| DHW PUMP START 1-16                                                  | Heure de début:de pompe de retour d'eau de tuyauterie : 1-16                                         | 0:00                 | 0:00           | 23:50          | 1/10                | h/min   |
| TIMER1-TIMER6                                                        | Activation/désactivation de minuterie 1-6 : 0 =<br>Off, 1 = On                                       | 0                    | 0              | 1              | 1                   | /       |
| TIMER1-TIMER6 START                                                  | Heure de début de minuteries 1-6                                                                     | 0:00                 | 0:00           | 23:50          | 1/10                | h/min   |
| TIMER1-TIMER6 END                                                    | Heure de fin de minuteries 1-6                                                                       | 0:00                 | 0:00           | 23:50          | 1/10                | h/min   |
| TIMER MODE 1-6                                                       | Mode minuterie : 0 = HEAT (chauffage), 3 =<br>DHW (ECS)                                              | 0                    | 0              | 3              | 1                   | /       |
| TIMER TEMP. 1-6                                                      | Minuterie de réglage de la température                                                               | 45                   | 25             | 80             | 1                   | °C      |
| CANCEL TIMER                                                         | Annule toutes les minuteries définies                                                                | 0                    | 0              | 1              | 1                   | /       |
| SILENT MODE<br>CURRENT STATE                                         | Activation/désactivation de mode silencieux : 0<br>= Off, 1 = On                                     | 0                    | 1              | 1              | 1                   | /       |
| SILENT TIMER                                                         | Activation/désactivation de minuterie du mode silencieux : 0 = Off, 1 = On                           | 1                    | 0              | 1              | 1                   | /       |
| SILENT MODE TIMER<br>START 1                                         | Heure de début de minuterie de mode silencieux 1                                                     | 12:00                | 0:00           | 23:50          | 1/10                | h/min   |
| SILENT MODE TIMER<br>END 1                                           | Heure de fin de minuterie de mode silencieux 1                                                       | 15:00                | 0:00           | 23:50          | 1/10                | h/min   |
| SILENT MODE TIMER<br>START 2                                         | Heure de début de minuterie de mode silencieux 2                                                     | 22:00                | 0:00           | 23:50          | 1/10                | h/min   |
| SILENT MODE TIMER<br>ENDT 2                                          | Heure de fin de minuterie de mode silencieux 2                                                       | 7:00                 | 0:00           | 23:50          | 1/10                | h/min   |
| HOLIDAY AWAY<br>CURRENT STATE                                        | Activation/désactivation de mode vacances à<br>l'extérieur : 0 = Off, 1 = On                         | 0                    | 0              | 1              | 1                   | /       |
| HOLIDAY AWAY DHW<br>MODE                                             | Activation/désactivation de mode ECS<br>vacances à l'extérieur : 0 = Off,<br>1 = On                  | 1                    | 0              | 1              | 1                   | /       |
| HOLIDAY AWAY<br>(vacances à l'extérieur)<br>DISINFECT (désinfection) | Activation/désactivation de mode désinfection vacances à l'extérieur : 0 = Off, 1 = On               | 1                    | 0              | 1              | 1                   | /       |
| HOLIDAY AWAY HEAT<br>MODE                                            | Activation/désactivation de mode chauffage<br>vacances à l'extérieur : 0 = Off,<br>1 = On            | 1                    | 0              | 1              | 1                   | /       |
| HOLIDAY AWAY FROM                                                    | Date de début de vacances à l'extérieur                                                              | Date<br>actuelle + 1 | 01/01/2018     | 01/01/2100     | 1                   | /       |
| HOLIDAY AWAY UNTIL                                                   | Date de fin de vacances à l'extérieur                                                                | Date<br>actuelle + 8 | 01/01/2018     | 01/01/2100     | 1                   | /       |
| HOLIDAY home<br>CURRENT STATE                                        | Activation/désactivation de mode vacances<br>maison :<br>0 = Off, 1 = On                             | 0                    | 0              | 1              | 1                   | /       |
| HOLIDAY home FROM                                                    | Date de début de vacances maison                                                                     | Date<br>actuelle     | 01/01/2018     | 01/01/2100     | 1                   | /       |
| HOLIDAY home UNTIL                                                   | Date de fin de vacances maison                                                                       | Date<br>actuelle + 7 | 01/01/2018     | 01/01/2100     | 1                   | /       |
| HOLIDAY home TIMER                                                   | Activation/désactivation de minuterie vacances maison : 0 = Off, 1 = On                              | 0                    | 0              | 1              | 1                   | /       |
| CURRENT TIME                                                         | Heure actuelle                                                                                       | 0:00                 | 0:00           | 23:59          | 1/10                | h/min   |
| CURRENT DATE                                                         | Date actuelle                                                                                        | 01/01/2018           | 01/01/2018     | 01/01/2100     | 1                   | 1       |
| LANGUAGE (langue)                                                    | Langue : EN = 0, FR = 1, IT = 2,<br>SP = 3, PL = 4, DE = 5, TR = 6                                   | 0                    | 0              | 5              | 1                   | /       |
| BACKLIGHT (rétro-<br>éclairage)                                      | Activation/désactivation du rétro-éclairage : 0 = Off, 1 = On                                        | 1                    | 0              | 1              | 1                   | /       |
| BUZZER (vibreur)                                                     | Activation/désactivation de Vibreur : 0 = Off, 1<br>= On                                             | 1                    | 0              | 1              | 1                   | /       |
| SCREEN LOCK TIME<br>(heure verrouil. écran)                          | Heure verrouillage écran                                                                             | 120                  | 60             | 300            | 10                  | Seconde |

## 6.9 Réglages sur site FOR SERVICEMAN

### 6.9.1 À propos de FOR SERVICEMAN

FOR SERVICEMAN est utilisé par les installateurs et les ingénieurs techniques.

- Réglage de la fonction de l'équipement.
- Réglage de paramètres.

## 6.9.2 Comment aller dans FOR SERVICEMAN

Allez dans MENU> FOR SERVICEMAN. Appuyez sur OK.

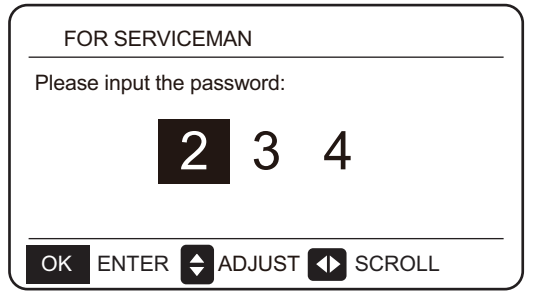

- FOR SERVICEMAN est utilisé par les installateurs et les ingénieurs techniques. Les propriétaires de l'appareil ne doivent PAS modifier les réglages avec ce menu.
- C'est pourquoi une protection par mot de passe est nécessaire pour empêcher un accès non-autorisé aux réglages techniques.
- Le mot de passe est 234.

## 6.9.3 Comment sortir de FOR SERVICEMAN

Si vous avez réglé tous les paramètres. Appuyez sur BACK et la page suivante s'affichera :

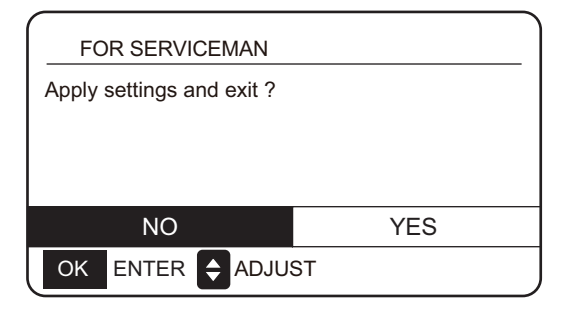

Sélectionnez YES et appuyez sur OK pour quitter FOR SERVICEMAN. Une fois sorti de FOR SERVICEMAN, l'unité s'éteindra.

#### 6.9.4 Présentation des fonctions spéciales

6.9.4.1 Fonction de limitation d'énergie max.

Cette fonction permet de limiter la consommation d'énergie du module hydroélectrique. Choisissez **MENU** > **FOR SERVICEMAN** > **POWER INPUT LIMITATION**. Appuyez sur **OK**. L'interface suivante s'affiche :

| 10. POWER INPUT LIMITATION |   |
|----------------------------|---|
| LIMITATION LEVEL           | 0 |
|                            |   |
|                            |   |
|                            |   |
|                            |   |
|                            |   |
| SCROLL                     |   |

Sélectionnez la vitesse. 0 = Non limitée ; 1 = Vitesse 1 ; 2 = Vitesse 2 ; 3 = Vitesse 3.

Vitesse 0 : Il indique que le courant maximal pour le fonctionnement du module hydroélectrique est de 16 A.

Vitesse 1 : Il indique que le courant maximal pour le fonctionnement du module hydroélectrique est de 15 A.

Vitesse 2 : Il indique que le courant maximal pour le fonctionnement du module hydroélectrique est de 14 A.

Vitesse 3 : Il indique que le courant maximal pour le fonctionnement du module hydroélectrique est de 13 A.

#### 6.9.4.2 Fonction de récupération de chaleur

Cette fonction activera automatiquement la fonction de récupération de chaleur du module hydroélectrique afin de produire de l'eau chaude lorsque la capacité de démarrage de l'unité intérieure du groupe d'eau est importante. Choisissez **MENU > FOR SERVICEMAN > HEAT RECOVERY MODE SETTING**. Appuyez sur **OK**. L'interface suivante s'affiche :

| 9. HEAT RECOVERY   | Y MODE SETTING |
|--------------------|----------------|
| HEAT RECOVERY      | √YES NO        |
| Ttank_recovery_max | 70°C           |
|                    |                |
|                    |                |
|                    |                |
|                    |                |
| SCROLL             |                |

HEAT RECOVERY=YES indique que la fonction de récupération de chaleur est activée. HEAT RECOVERY=YES indique que la fonction de récupération de chaleur est désactivée.

Ttank\_recovery\_max indique que la température de ballon souhaitée de la fonction de récupération de chaleur est réglée.

| Code                                         | Description                    | Valeur par défaut                                                                                                    | Valeur<br>min. | Valeur<br>max. | Étape de<br>réglage | Unité |        |
|----------------------------------------------|--------------------------------|----------------------------------------------------------------------------------------------------|----------------|----------------|---------------------|-------|--------|
|                                              | DHW MODE (mode<br>ECS)         | Activation/désactivation du mode ECS : 0 = NON, 1 = OUI                                                                            | 1              | 0              | 1                   | 1     | /      |
|                                              | DISINFECT MODE                 | Activation/désactivation désinfection : 0 = NON, 1 = OUI                                                                           | 1              | 0              | 1                   | 1     | 1      |
|                                              | DHW PRIORITY<br>(priorité DHW) | Activation/désactivation priorité chauffage de l'eau : 0 = NON, 1 = OUI                                                            | 1              | 0              | 1                   | 1     | 1      |
| SETTING (régl.                               | dTtankSH                       | Différence de retour à l'allumage du chauffage de l'eau                                                                            | 5              | 2              | 10                  | 1     | °C     |
| mode ECS)                                    | TtankS_DI                      | Règle la température pour la désinfection                                                                                          | 65             | 60             | 70                  | 1     | °C     |
|                                              | t_DI_HIGHTEMP.                 | Durée de la désinfection à haute température                                                                                       | 15             | 5              | 60                  | 5     | MIN    |
|                                              | t_DI_MAX                       | Plus longue durée de désinfection                                                                                                  | 210            | 90             | 300                 | 5     | MIN    |
|                                              | DHW PUMP<br>RUNNING TIME       | Commande temporelle de l'activation/désactivation de la pompe de retour d'eau de la tuyauterie : 0 = Off, 1 = On                   | 1              | 0              | 1                   | 1     | 1      |
|                                              | HEAT MODE (mode<br>chauffage)  | Activation/désactivation du mode chauffage : 0 = NON, 1<br>= OUI                                                                   | 1              | 0              | 1                   | 1     | 1      |
|                                              | LEAVING WATER<br>TEMP.         | Activation/désactivation de la commande de temp. de la sortie d'eau : 0 = NON, 1 = OUI                                             | 1              | 0              | 1                   | 1     | 1      |
|                                              | ROOM TEMP.                     | Activation/désactivation de la commande de la<br>température ambiante : 0 = NON, 1 = OUI                                           | 0              | 0              | 1                   | 1     | 1      |
| mode chauf.)                                 | t_ODU_T4_ FRESH_<br>H          | Temps de rafraîchissement T4 de la courbe de température climatique en mode chauffage                                              | 0,5            | 0,5            | 6                   | 0,5   | Heures |
|                                              | dTwoutSH                       | Différence de retour à l'allumage en mode chauffage (Commande de la température de la sortie d'eau)                                | 5              | 2              | 10                  | 1     | °C     |
|                                              | dTaSH                          | Différence de retour à l'allumage en mode chauffage (Commande du capteur de température ambiante Ta)                               | 2              | 1              | 10                  | 1     | °C     |
|                                              | L_weather_Twout                | Température de sortie d'eau à basse température de l'air                                                                           | 70             | 25             | 80                  | 1     | °C     |
| WEATHER                                      | H_weather_Twout                | Température de sortie d'eau à haute température de l'air                                                                           | 45             | 25             | 80                  | 1     | °C     |
| RÉGLAGES                                     | L_ODU_T4                       | Température ambiante basse                                                                                                    | -10            | -20            | 5                   | 1     | °C     |
|                                              | H_ODU_T4                       | Température ambiante élevée                                                                                                    | 15             | 10             | 20                  | 1     | °C     |
| MULTIPLE                                     | point de réglage<br>multiple 1 | Activation/désactivation du point de réglage multiple 1 :<br>0 = OFF, 1 = YES                                                      | 0              | 0              | 1                   | 1     | 1      |
| SETPOINT                                     | point de réglage<br>multiple 2 | Activation/désactivation du point de réglage multiple 2 :<br>0 = OFF, 1 = YES                                                      | 0              | 0              | 1                   | 1     | 1      |
| HOLIDAY AWAY                                 | TwoutS_H.A_H                   | Température de sortie d'eau du mode vacances                                                                                       | 25             | 28             | 80                  | 1     | °C     |
| SETTING (régl.<br>vacances à<br>l'extérieur) | TtankS_H.A_DHW                 | Température de ballon d'eau du mode vacances                                                                                       | 40             | 25             | 80                  | 1     | °C     |
| HEAT<br>RECOVERY                             | RÉCUPÉRATION DE<br>CHALEUR     | Activation/désactivation du mode de récupération de<br>chaleur : 0 = NON,<br>1 = OUI                                               | 1              | 0              | 1                   | 1     | /      |
| SETTING                                      | Ttank_recovery_ max            | Température max. de ballon d'eau de récupération de chaleur                                                                        | 70             | 45             | 80                  | 1     | °C     |
| POWER INPUT<br>LIMITATION                    | POWER INPUT<br>LIMITATION      | Règle la limitation de vitesse de la puissance d'entrée :<br>0 = Non limitée ; 1 = Vitesse 1,2 ; 2 = Vitesse 2 ; 3 =<br>Vitesse 3. | 0              | 0              | 3                   | 1     | 1      |
| GRILLE                                       | GRILLE<br>INTELLIGENTE         | Règle l'activation/désactivation de la grille intelligente : 0<br>= NON, 1 = OUI                                                   | 1              | 0              | 1                   | 1     | 1      |
| INTELLIGENTE                                 | Ttank_smartgrid _max           | Règle la température la plus élevée du ballon d'eau de<br>la grille intelligente.                                                  | 70             | 45             | 80                  | 1     | °C     |
| HYDRO BOX<br>ADDRESSING                      | HYDRO BOX<br>ADDRESSING        | Règle l'adresse du module hydroélectrique                                                                                          | 0              | 0              | 63                  | 1     | 1      |
|                                              | POMPE À VIDE                   | Règle l'activation/désactivation du mode de vide                                                                                   | 0              | 0              | 1                   | 1     | 1      |
| TEST RUN                                     | CIRCULATED PUMP<br>RUNNING     | Règle l'activation/désactivation de la pompe à eau<br>externe                                                                      | 0              | 0              | 1                   | 1     | 1      |
|                                              | DHW PUMP<br>RUNNING            | Règle l'activation/désactivation de la pompe et du ballon d'eau                                                                    | 0              | 0              | 1                   | 1     | 1      |

### 6.9.5 Significations de chaque élément du Réglage

## 7. STRUCTURE DU MENU : PRÉSENTATION

31

## 1 STRUCTURE

MENU

| 1 | Mode chauffage                |
|---|-------------------------------|
| 2 | ECS (DHW)                     |
| 3 | Programmation                 |
| 4 | Options                       |
| 5 | Verrouillage enfant           |
| 6 | Informations de service       |
| 7 | Paramètres de fonctionnement  |
| 8 | Pour le technicien de service |

| 1  | Temp. préétablie                              |
|----|-----------------------------------------------|
| 2  | Réglage temp. climatiq.                       |
| 1  | Désinfection                                  |
| 2  | Pompe ECS                                     |
| 1  | Minuterie                                     |
| 2  | Programmation hebdomadaire                    |
| 3  | Contrôle de la programmation                  |
| 4  | Annulation de la minuterie                    |
| 1  | Mode silencieux                               |
| 2  | Vacances à l'extérieur                        |
| 3  | Vacances maison                               |
| 1  | Réglage temp. chauffage                       |
| 2  | Activation/désactivation de mode chauffage    |
| 3  | Réglage temp. eau chaude sanitaire            |
| 4  | Activation/désactivation de mode ECS          |
| 1  | Appel de service                              |
| 2  | Code d'erreur                                 |
| 3  | Paramètre                                     |
| 4  | Affichage                                     |
| 1  | Caisson d'eau chaude                          |
| 2  | Unités extérieures                            |
| 1  | Réglage mode eau chaude sanitaire             |
| 2  | Réglage mode chauffage                        |
| 3  | Réglage temp. climatique                      |
| 4  | Réglage point de réglage multiple             |
| 5  | Réglage vacances à l'extérieur                |
| 6  | Appel de service                              |
| 7  | Restaurer les réglages d'usine                |
| 8  | Essai de fonctionnement                       |
| 9  | Réglage du mode de récupération de<br>chaleur |
| 10 | Limitation de puissance d'entrée              |
| 11 | GRILLE INTELLIGENTE                           |
| 12 | Adressage du caisson d'eau chaude             |

| 1 | Mode ECS                    |
|---|-----------------------------|
| 2 | Mode désinfection           |
| 3 | Priorité ECS                |
| 4 | dTtankSH                    |
| 5 | TtankS_DI                   |
| 6 | t_DI_HIGHTEMP.              |
| 7 | t_DI_MAX                    |
| 8 | DHW PUMP RUNNING TIME       |
| 1 | HEAT MODE                   |
| 2 | LEAVING WATER TEMP.         |
| 3 | ROOM TEMP.                  |
| 4 | t_ODU_t4_FRESH_H            |
| 5 | dTwoutSH                    |
| 6 | dTaSH                       |
| 1 | L_weather_Twout             |
| 2 | H_weather_Twout             |
| 3 | L_ODU_T4                    |
| 4 | H_ODU_T4                    |
| 1 | Point de réglage multiple 1 |
| 2 | Point de réglage multiple 2 |
| 1 | TwoutS_H.A_H                |
| 2 | TtankS_H.A_DHW              |
| 1 | RÉCUPÉRATION DE CHALEUR     |
| 2 | Ttank_recovery_max          |
| 1 | POWER INPUT LIMITATION      |
| 1 | GRILLE INTELLIGENTE         |
| 2 | Ttank_smartgrid_max         |
| 1 | HYDRO BOX ADDRESSING        |

## **8 ENTRETIEN**

#### 

Avant toute réparation ou maintenance, assurez-vous que le module hydroélectrique est hors tension.

• Pression de l'eau

Vérifiez si la pression d'eau est supérieure à 0,3 bar. Ajoutez de l'eau si besoin.

• Filtre d'eau

Nettoyez le filtre d'eau. • Soupape de surpression d'eau

Vérifiez le bon fonctionnement de la soupape de surpression en tournant le bouton rouge ainsi que la soupape dans le sens antihoraire.

1. Si vous n'entendez pas de claquement, contactez votre revendeur local.

2. Si de l'eau s'échappe sans arrêt de l'unité, fermez les robinets d'arrêt de l'arrivée et de la sortie d'eau d'abord, puis contactez votre revendeur local.

#### • Flexible de soupape de surpression

Vérifiez que le flexible de soupape de surpression est bien posé pour purger l'eau. Si le kit de bac de récupération est installé, assurez-vous que l'extrémité du flexible de soupape de surpression est positionnée dans le bac de récupération.

• Enveloppe isolante du récipient du dispositif de chauffage d'appoint

Vérifiez que l'enveloppe isolante du dispositif de chauffage d'appoint est bien fixée autour du récipient du dispositif de chauffage d'appoint.

• Soupape de surpression du ballon d'eau chaude sanitaire (fourniture sur site)

S'applique uniquement à des installations avec un ballon d'eau chaude sanitaire. Vérifiez le bon fonctionnement de la soupape de surpression sur le ballon d'eau chaude sanitaire.

• Dispositif de chauffage électrique d'eau chaude sanitaire

S'applique uniquement à des installations avec un ballon d'eau chaude sanitaire. Il est recommandé de retirer les dépôts calcaires sur le réchauffeur pour prolonger

sa durée de vie, notamment dans les régions avec de l'eau dure. À cette fin, purgez le ballon d'eau chaude sanitaire, retirez le dispositif de chauffage électrique du ballon d'eau chaude sanitaire et plongez-le dans un seau (ou similaire) avec une solution anti dépôts calcaires pendant 24 heures.

• Boîtier de commande de l'unité intérieure

1. Réalisez une inspection visuelle du boîtier de commande afin de détecter tous les défauts manifestes comme les raccordements desserrés ou un câblage défectueux.

2. Vérifier le bon fonctionnement des contacteurs à l'aide d'un ohmmètre. Tous ces contacteurs doivent être en position ouverte.

#### Informations importantes sur le réfrigérant utilisé

Ce produit contient des gaz fluorés. Il est interdit de les libérer dans l'air.

Type de réfrigérant : R410A/ kg ou R134a / kg

Volume de GWP : 2 088 ou 1 430 ; tonnes équivalent CO<sub>2</sub>

GWP = potentiel de réchauffement de la planète

ATTENTION :

Fréquence des vérifications des fuites de réfrigérant

1) Pour l'appareil qui contient des gaz à effet de serre fluorés dans des quantités supérieures ou égales à 5 tonnes équivalent  $CO_2$ , mais moins de 50 tonnes équivalent  $CO_2$ , au moins tous les 12 mois, ou si un système de détection de fuite est installé, au moins tous les 24 mois.

2) Pour l'appareil qui contient des gaz à effet de serre fluorés dans des quantités supérieures ou égales à 50 tonnes équivalent  $CO_2$ , mais moins de 500 tonnes équivalent  $CO_2$ , au moins tous les 6 mois, ou si un système de détection de fuite est installé, au moins tous les 12 mois.

3) Les exploitants d'équipements qui contiennent des gaz à effet de serre fluorés dans des quantités supérieures ou égales à 500 tonnes équivalent  $CO_2$ , au moins tous les 3 mois, ou si un système de détection de fuite est installé, au moins tous les 6 mois.

4) Cet appareil à air conditionné est un équipement hermétiquement scellé qui contient des gaz à effet de serre fluorés.

5) Seule une personne habilitée est autorisée à effectuer l'installation, l'exploitation et la maintenance.

## 8.1 Codes d'erreur

| Code<br>d'erreur | Contenu                                                                                       |
|------------------|-----------------------------------------------------------------------------------------------|
| FE               | Erreur d'adresse non définie                                                                  |
| EE               | Erreur EEPROM                                                                                 |
| C7               | Protection PL apparaît trois fois en 100 minutes                                              |
| E9               | Non adaptation de l'EEPROM                                                                    |
| H4               | Protection du module Inverter                                                                 |
| H5               | Protection P2 apparaît trois fois en 60 minutes                                               |
| H6               | Protection P4 apparaît trois fois en 100 minutes                                              |
| 1F6              | Erreur de raccordement du détendeur électronique 1                                            |
| 2F6              | Erreur de raccordement du détendeur électronique 2                                            |
| E1               | Erreur de communication entre module hydroélectrique et commande câblée                       |
| E8               | Défaillance dans le débit d'eau                                                               |
| F3               | Erreur de capteur de température de sortie d'eau                                              |
| F9               | Erreur de capteur de température d'arrivée d'eau                                              |
| F5               | Erreur de capteur de température de ballon                                                    |
| E7               | Erreur de capteur de température de tube de refoulement                                       |
| FA               | Erreur de capteur de température de tube d'aspiration                                         |
| F7               | Erreur même adresse que l'unité intérieure                                                    |
| FC               | Erreur de capteur de température de tube de liquide de boucle R410a                           |
| Fd               | Erreur de capteur de température de tube de liquide de boucle R134a                           |
| F8               | Erreur du capteur de température ambiante                                                     |
| H8               | Erreur de capteur de haute pression                                                           |
| Hb               | Erreur de capteur de basse pression                                                           |
| E2               | Erreur de communication entre caisson d'eau chaude et unité extérieure                        |
| H0               | Erreur de communication entre puce de contrôle principale et puce de pilotage de l'onduleur   |
| E0               | Erreur de communication entre module hydroélectrique maître et module hydroélectrique esclave |
| Ed               | Erreur d'unité extérieure                                                                     |
| E5               | Alimentation anormale                                                                         |
| PP               | Protection insuffisante contre la surchauffe du refoulement du compresseur                    |
| P1               | Protection contre la haute pression du tube de refoulement                                    |
| P2               | Protection contre la basse pression du tube d'aspiration                                      |
| P3               | Protection contre le courant du compresseur                                                   |
| P4               | Protection contre la température de refoulement                                               |
| PL               | Protection contre la température du module Inverter                                           |
| F1               | Erreur de tension du bus DC                                                                   |

16123000001852 V.A

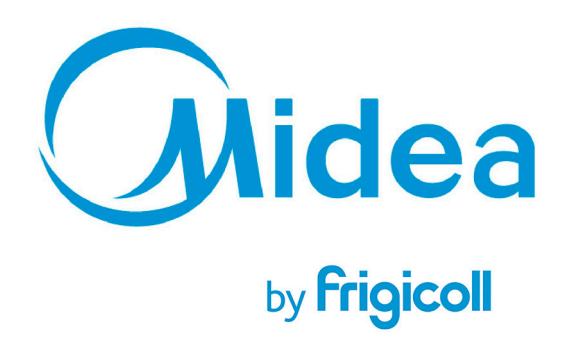

BUREAU CENTRAL Parc Silic-Immeuble Panama 45 rue de Villeneu 94150 Rungis Tél. +33 9 80 80 15 14 http://www.frigicoll.fr http://www.midea.fr